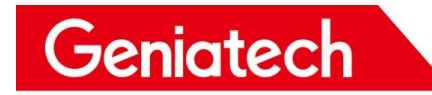

## GTW361 yocto System Software

## **User's Guide**

V1.0

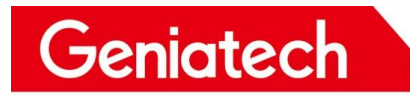

### Contents

| 1. Overview                                   | 1 |
|-----------------------------------------------|---|
| 2. System burn-in                             | 1 |
| 2.1 Prerequisites                             | 1 |
| 2.2 Download burn-in firmware & tools         | 1 |
| 2.3 Switching the motherboard to burn-in mode |   |
| 2.4 PC identification GTW361                  | 2 |
| 2.5 Burning steps                             |   |
| 2.6 Burning in                                |   |
| 3. System Testing                             |   |
| 3.1 Access System                             | 4 |
| 3.2 WiFi                                      | 6 |
| 3.3 Ethernet                                  | 7 |
| 3.4 LTE Module                                | 7 |
| 3.5 RTC                                       | 9 |
| 3.6 LoRa 868MHz                               | 9 |
| 3.7 RS232                                     |   |
| 3.8 RS485                                     |   |
| 3.9 Relay&GPIO                                |   |
| 3.10 USB Interface                            |   |
| 3.11 TF Card                                  |   |
| 3.12 Reboot                                   |   |
|                                               |   |

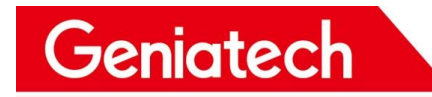

### **Revision History**

| DATA     | Modification Type  | Version | 描述 |
|----------|--------------------|---------|----|
| 2023/4/3 | Creating Documents | 1.0     |    |
|          |                    |         |    |
|          |                    |         |    |

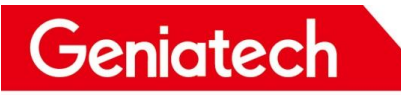

## 1. Overview

GTW361 is a 4G industrial-grade IoT outdoor gateway from Geniatech. It adopts industrial standard chip structure design and open system architecture, which is convenient for access and customization of third-party platforms. Support multi-protocol convergence, easy to realize industrial equipment data collection and equipment remote maintenance. Support 4G, WiFi, Ethernet and other network access. Support ZigBee, BLE, ZWave, LoRa and other mainstream IoT connections. Unique software algorithm to achieve safe and reliable network communication.

## 2. System burn-in

System burn-in requires removing the top cover of the case and following the steps below to perform the burn-in.

#### 2.1 Prerequisites

- Both ends are male USB burn-in cable
- Host PC (64-bit support only)
- GTW361 Equipment
- 12V power supply

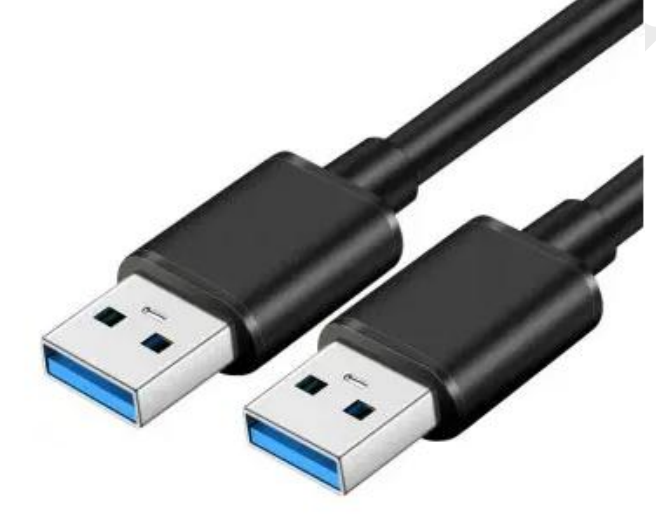

### 2.2 Download burn-in firmware & tools

Download the yocto system image file from the following website: Please contact the staff

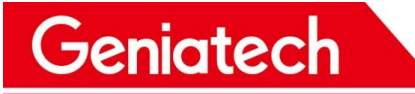

Download the Driver from below website:

https://www.driverscape.com/download/hid-compliant-vendor-defined-device

### 2.3 Switching the motherboard to burn-in mode

Set the dial switch: -Mainboard 1-OFF 2-ON; 1-OFF 2-ON 3-ON 4-OFF Carrier board 1-OFF 2-OFF

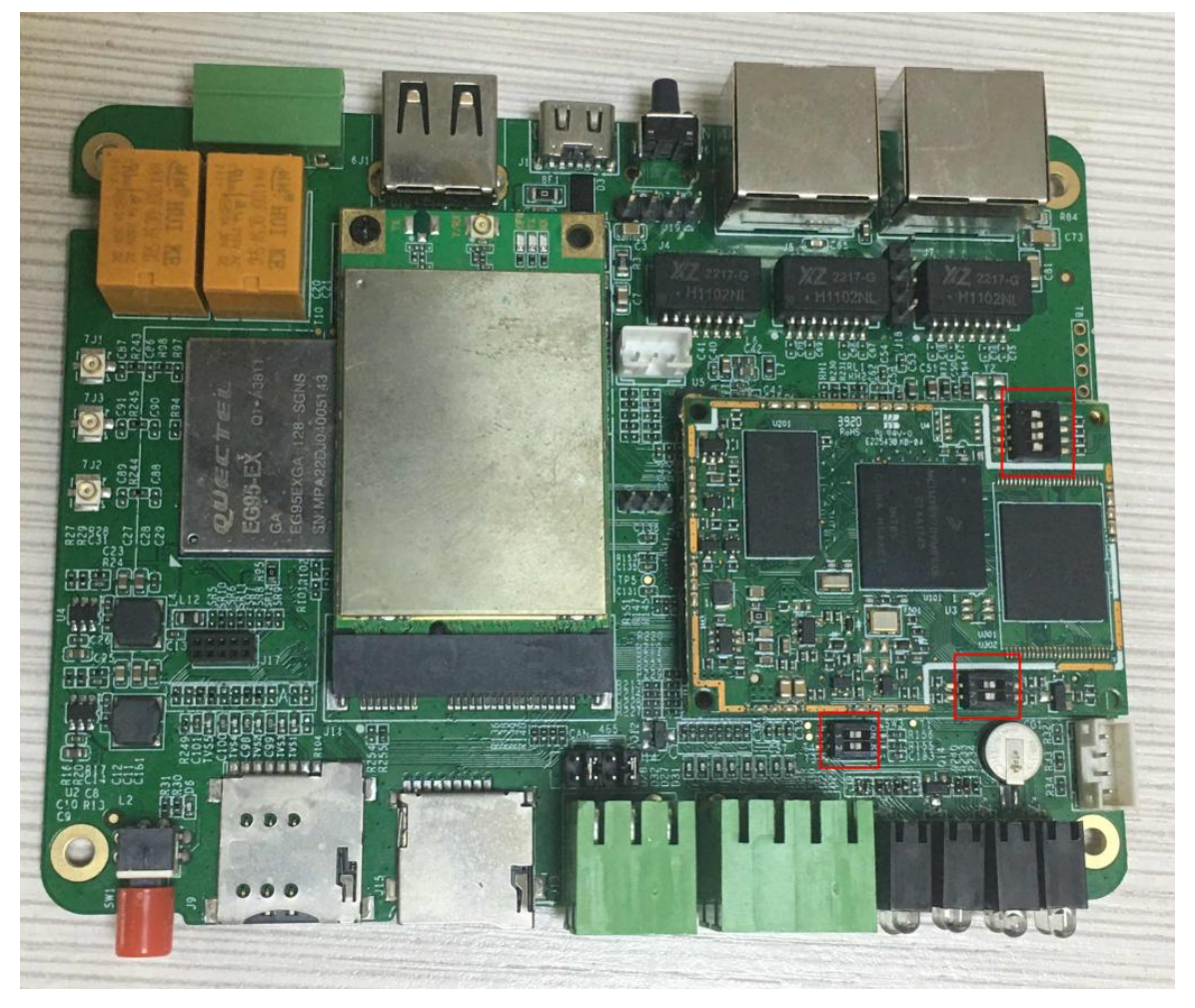

### 2.4 PC identification GTW361

Connect the computer to the GTW361 with the two-pronged common USB burn-in cable, then connect the Type-c power supply. Check the device driver loaded in Device Manager.

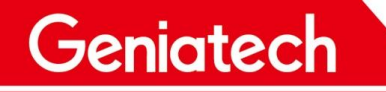

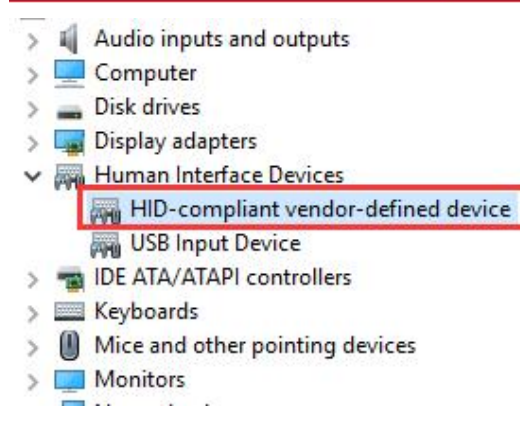

### **2.5 Burning steps**

Unzip imx6ull-yocto\_RNU190830-gtw361\_hwV1.1\_20220812024956.tar.gz, go to the directory and type cmd, under the cmd status bar type uuu uuu.auto, enter

🔤 管理员: C:\Windows\System32\cmd.exe

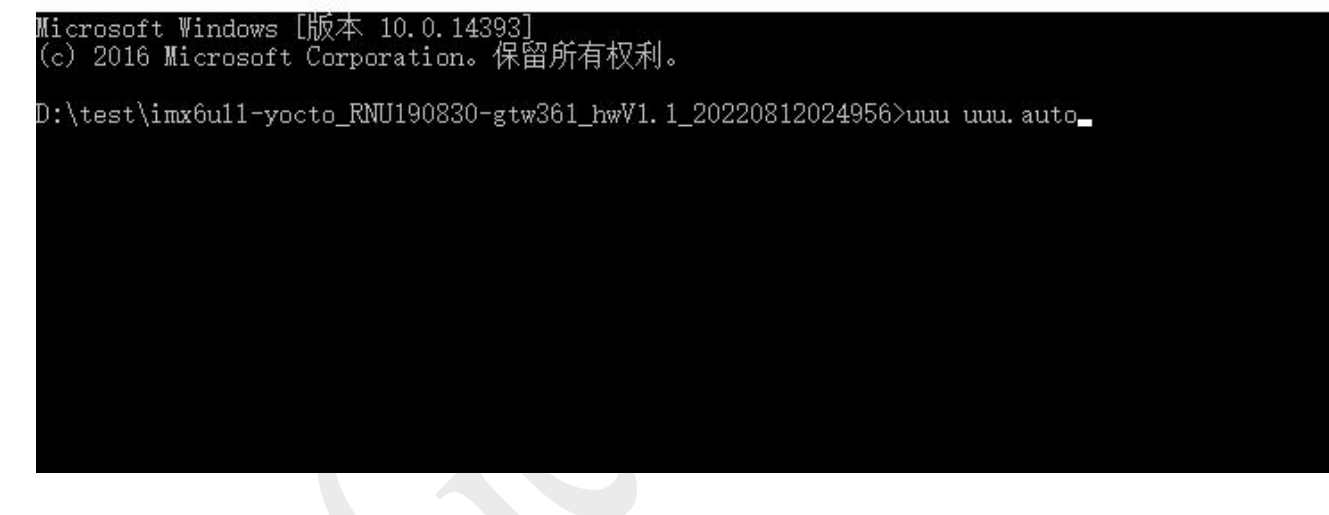

### 2.6 Burning in

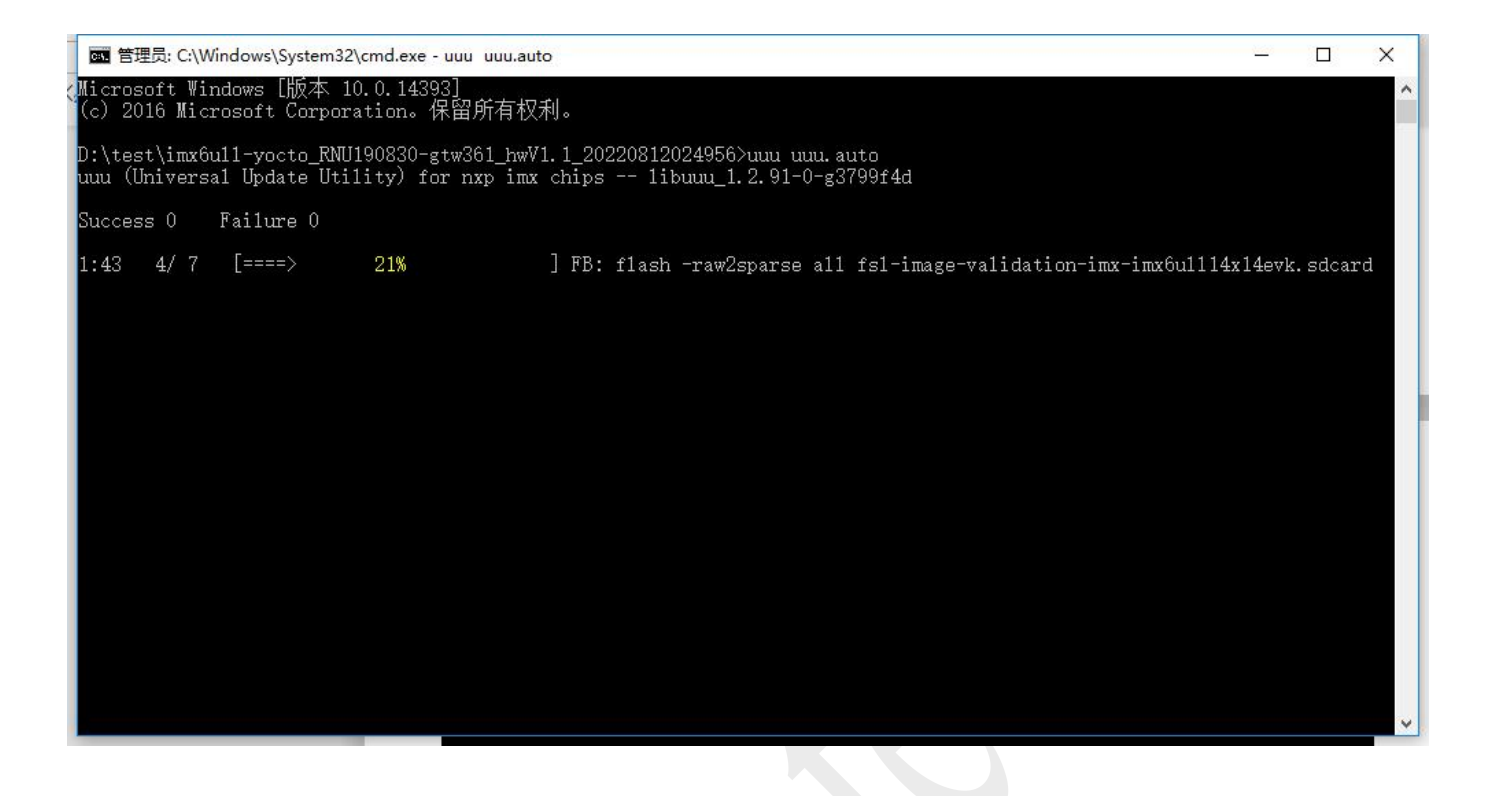

## 3. System Testing

#### 3.1 Access System

#### 3.1.1 Serial Port Tools

Using the included serial board cable, connect the usb port to the computer and the 4Pin waterproof airline connector to the case, open the serial port tool (Putty/ttermpro, etc.), set the baud rate to 115200. If you are prompted for the system password, enter root to enter the system

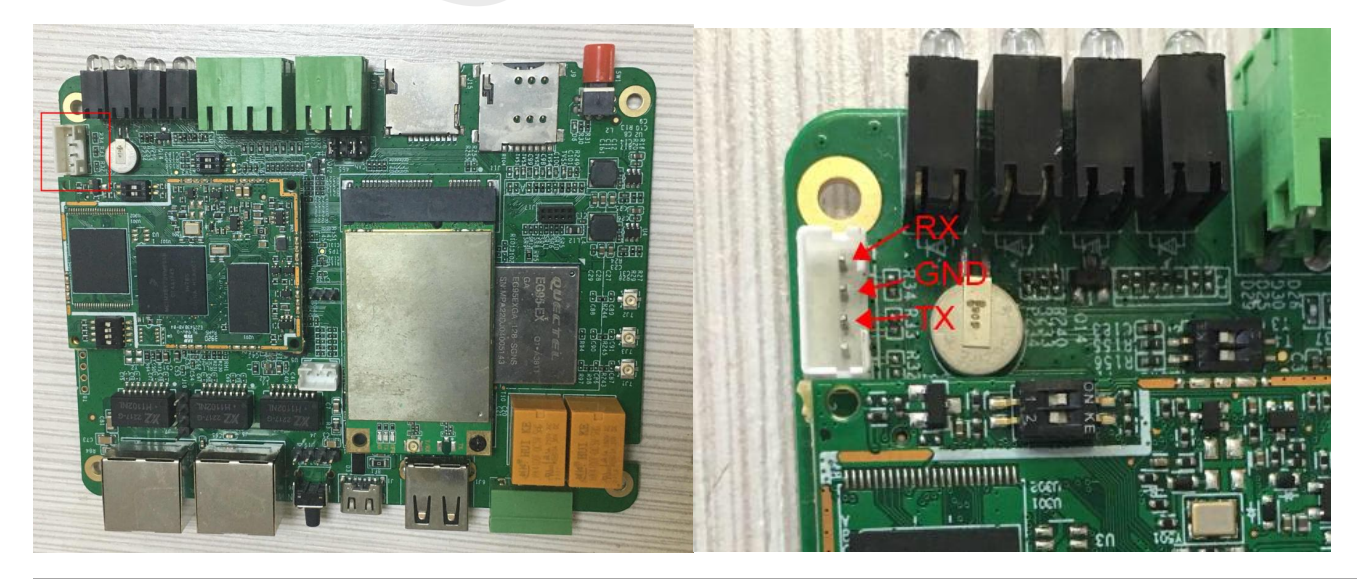

Room 02-04, 10/F, Block A, Building 8, Shenzhen International Innovation Valley, Dashi Road, Nanshan District, Shenzhen, Guangdong, China Emai: <u>support@geniatech.com</u> Tel: (+ 86) 755 86028588

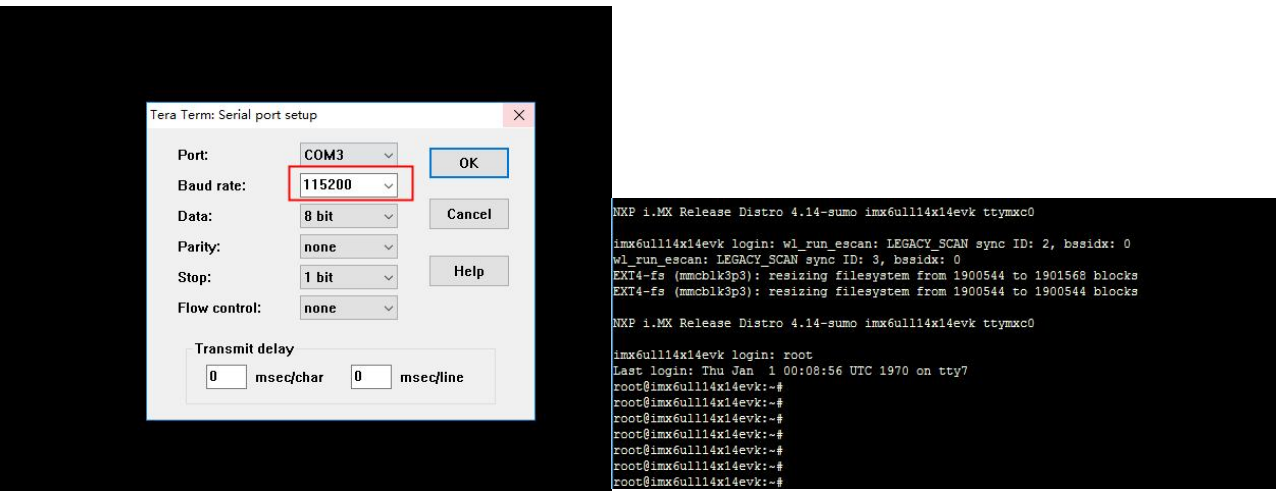

#### 3.1.2 Remote Control

The computer needs to be on the same LAN as the GTW361, query the IP address obtained by the device through the serial command ifconfig, and set the IP address obtained by the query Address and use SSH to connect via a serial tool (putty/TeraTerm, etc.).

| Protocol: SSH2                                                                         |                                                                                      |                                                                                                 |       |     |
|----------------------------------------------------------------------------------------|--------------------------------------------------------------------------------------|-------------------------------------------------------------------------------------------------|-------|-----|
| Username: root                                                                         |                                                                                      |                                                                                                 |       |     |
| Password: no                                                                           |                                                                                      |                                                                                                 |       |     |
| New Session Wizard                                                                     |                                                                                      |                                                                                                 | ×     |     |
|                                                                                        | What is the name<br>The user name ca<br>Hostname:<br>Port:<br>Firewall:<br>Username: | e or IP address of the remote host?<br>an be left blank.<br>192.168.6.101<br>22<br>None<br>root | ~<br> |     |
| ✓ 192.168.6.101                                                                        | < 上一步(B)                                                                             | 下一步(N) >                                                                                        | 取消    | 4 4 |
| root@imx6u]14)<br>root@imx6u]14)<br>root@imx6u]14)<br>root@imx6u]14)<br>root@imx6u]14) | 14evk:~#<br>14evk:~#<br>14evk:~#<br>14evk:~#<br>14evk:~#                             |                                                                                                 |       | ~   |

Room 02-04, 10/F, Block A, Building 8, Shenzhen International Innovation Valley, Dashi Road, Nanshan District, Shenzhen, Guangdong, China Emai: <u>support@geniatech.com</u> Tel: (+ 86) 755 86028588

#### 3.2 WiFi

Geniatech

Connection is made via terminal commands. The connection command, as follows:

nmcli dev wifi rescan //Scan the network nmcli dev wifi list //Scan to the WiFi list nmcli dev wifi con salen password 11111111 //Connect to encrypted WiFi nmcli dev wifi con TP-LINK\_20EE //Connect to unencrypted WiFi nmcli dev status //views the current nmcli con show //views the saved nmcli dev dis wlan0 //Disconnect the current connection

nmcli con del Xiaomi\_B5EF5G //Delete saved connections ot@imx6ull14x14evk:~# nmcli dev wifi rescan Tror: Scanning not allowed immediately following previous scan. coot@imx6ull14x14evk:~# EXT4-fs (mmcblk3p3): resizing filesystem from 1900544 to 1901568 blocks IXT4-fs (mmcblk3p3): resizing filesystem from 1900544 to 1900544 blocks oot@imx6ull14x14evk:~# nmcli dev wifi list CHAN RATE SIGNAL BARS SE> N-USE SSID MODE 270 Mbit/s WP> --> WP> 270 Mbit/s 130 Mbit/s 270 Mbit/s 94 270 Mbit/s 92 270 Mbit/s 84 ZH TEST WP> WP> WP> 270 Mbit/s WP> 270 Mbit/s 80 Infra WP> TP-LINK\_B8CB-2.4G 270 Mbit/s WP> HP-Print-76-LaserJet Pro MFP 65 Mbit/s 65 130 Mbit/s 64 geniatech-x3 WP> Infra 270 Mbit/s geniatech-google1 WP> Infra 540 Mbit/s \*\*\* Infra WP> --> -2 EI-H10V21\_5G ukouchufa YJ\_5G Infra 149 405 Mbit/s 29 TP-LINK\_5G\_B8CB\_5G Infra 161 270 Mbit/s 29 \* pot@imx6ull14x14evk:~# wl\_run\_escan: LEGACY\_SCAN sync ID: 4, bssidx: 0 WP> WP> ot@imx6ull14x14evk:~# nmcli dev wifi con salen password 11111111 l\_run\_escan: LEGACY\_SCAN sync ID: 5, bssidx: 0 onnecting with b8:f8:83:86:e6:a9 ssid "salen", len (5) channel=11 nd\_dbg\_start\_pkt\_monitor, 1724 liw\_event: Link UP with b8:f8:00:00:e6:a9 \_bss\_connect\_done succeeded with b8:f8:83:86:e6:a9 Próf: ADDRCONF(NETDEV\_CHANGE): wlan0: link becomes ready hl\_bss\_connect\_done succeeded with b8:f8:83:86:e6:a9 evice 'wlan0' successfully\_activated with 'bc7dc327-ef32-4572-9301-d83ce0cadfad'. evice wiano successing activated with berdes27-ei32-4372-9301-0
oot@imx6ull14x14evk-\_\_\_ifconfig
th0 Link encap:Ethernet Hwaddr 82:28:40:43:57:51
 inet6 addr: fe80::7e85:bebd:c105:f27c/64 Scope:Link
 UP BROADCAST RUNNING MULTICAST DYNAMIC MTU:1500 Metric:1
 RX packets:0 errors:0 dropped:0 overruns:0 frame:0
 TV packets:0 TX packets:91 errors:0 dropped:0 overruns:0 carrier:0 collisions:0 txqueuelen:1000 RX bytes:0 (0.0 B) TX bytes:19771 (19.3 KiB) Link encap:Local Loopback Link Encap:Local Loopback inet addr:127.0.0.1 Mask:255.0.0.0 inet6 addr: ::/1/28 Scope:Host UP LOOPBACK RUNNING MTU:65536 Metric:1 RX packets:252 errors:0 dropped:0 overruns:0 frame:0 TX packets:252 errors:0 dropped:0 overruns:0 carrier:0 collisions:0 txqueuelen:1000 RX bytes:18480 (18.0 KiB) TX bytes:18480 (18.0 KiB) Link encap:Ethernet HWaddr 78:4b:87:ea:a5:c7 inet addr:192.168.6.103 Bcast:192.168.6.255 Mask:255.255.255.0 anO UP BROADCAST RUNNING MULTICAST DYNAMIC MIU:1500 Metric:1

ets:14 errors:0 dropped:0 overruns:0 fram

### 3.3 Ethernet

Plug the cable into the network port (bit number J6/J8) and check to get the IP address & ping Baidu without any abnormality by the command: ifconfig.

| root@imx6ull14x14ev} | : ~ =                                                  |
|----------------------|--------------------------------------------------------|
| root@imx6ull14x14ev} | ::~# ifconfig                                          |
| eth0 Link encag      | p:Ethernet HWaddr 42:03:d8:23:92:2d                    |
| inet addr            | 192.168.6.103 Bcast:192.168.6.255 Mask:255.255.255.0   |
| inet6 addi           | : 1e80::cdd5:e84a:cef7:fbdc/64 Scope:Link              |
| UP BROADCA           | AST RUNNING MULTICAST DYNAMIC MTU:1500 Metric:1        |
| RX packets           | :125 errors:0 dropped:0 overruns:0 frame:0             |
| TX packets           | :150 errors:0 dropped:0 overruns:0 carrier:0           |
| collisions           | :0 txqueuelen:1000                                     |
| RX bytes:2           | 27620 (26.9 KiB) TX bytes:21874 (21.3 KiB)             |
| lo Link encar        | :Local Loopback                                        |
| inet addr:           | 127.0.0.1 Mask:255.0.0.0                               |
| inet6 add            | : ::1/128 Scope:Host                                   |
| UP LOOPBAC           | K RUNNING MTU:65536 Metric:1                           |
| RX packets           | ::112 errors:0 dropped:0 overruns:0 frame:0            |
| TX packets           | :112 errors:0 dropped:0 overruns:0 carrier:0           |
| collisions           | :0 txqueuelen:1000                                     |
| RX bytes:            | 0002 (8.7 KiB) TX bytes:9002 (8.7 KiB)                 |
| wlan0 Link encar     | Ethernet HWaddr 78:4b:87:ea:a5:c7                      |
| UP BROADCA           | AST MULTICAST DYNAMIC MTU:1500 Metric:1                |
| RX packets           | :31 errors:0 dropped:0 overruns:0 frame:0              |
| TX packets           | :78 errors:0 dropped:0 overruns:0 carrier:0            |
| collisions           | :0 txqueuelen:1000                                     |
| RX bytes:5           | 5172 (5.0 KiB) TX bytes:13381 (13.0 KiB)               |
| root@imx6ull14x14ev} | ::~# ping baidu.com                                    |
| PING baidu.com (39.1 | .56.66.10) 56(84) bytes of data.                       |
| 64 bytes from 39.156 | 5.66.10 (39.156.66.10): icmp_seq=1 ttl=50 time=23.0 ms |
| 64 bytes from 39.156 | 5.66.10 (39.156.66.10): icmp_seq=2 ttl=50 time=23.1 ms |
| wl_run_escan: LEGACY | SCAN sync ID: 3, bssidx: 0                             |
| 64 bytes from 39.156 | 5.66.10 (39.156.66.10): icmp_seq=3 ttl=50 time=23.1 ms |
| 64 bytes from 39.156 | 5.66.10 (39.156.66.10): icmp_seq=4 ttl=50 time=22.3 ms |
| ^C                   |                                                        |
| baidu.com ping s     | ptatistics                                             |
| 4 packets transmitte | d, 4 received, 0% packet loss, time 7040ms             |
| rtt min/avg/max/mdev | v = 22.313/22.928/23.180/0.359 ms                      |
| root@imx6ull14x14ev  | C: ~#                                                  |

### 3.4 LTE Module

SIM card should be connected with the SIM card notch facing outward, and does not support hot-swapping, please insert the SIM card before the device is powered on. After power on, wait for about 2Min, command: ifconfig, check the generated PPPO node and Ping Baidu

# Shenzhen Geniatech Inc., Ltd. www.geniatech.com

|                                                                                                    | CT I                                                                                                    |
|----------------------------------------------------------------------------------------------------|----------------------------------------------------------------------------------------------------|
|                                                                                                    | 6 12210<br>04108<br>32941                                                                                                    |
| - L<br>                                                                                                    |                                                                                                    |
| root@imx6                                                                                                    | 1]]]14x14evk                                                                                                    |
| root@imx6                                                                                                    | 11114x14evk ~# ifconfig                                                                                                    |
| eth0                                                                                                    | Link encap Ethernet HWaddir 56:a0:9e:37:86:e1                                                                                                    |
|                                                                                                    | inet6 addr: fe80::221b:b6e6:5cec:1274/64 Scope:Link                                                                                                    |
|                                                                                                    | RX packets:0 errors:0 dropped:0 overruns:0 frame:0                                                                                                    |
| c /                                                                                                    | TX packets:98 errors:0 dropped:0 overruns:0 carrier:0                                                                                                    |
| ¢                                                                                                    | collisions:0 txqueuelen:1000                                                                                                    |
|                                                                                                    | RX bytes:0 (0.0 B) TX bytes:21555 (21.0 KiB)                                                                                                    |
|                                                                                                    | Link encap:Local Loopback<br>inet addr:127.0.0.1 Mask:255.0.0.0<br>inet6 addr: ::1/128 Scope:Host<br>UP LOOPBACK RUNNING MTU:65536 Metric:1<br>RX packets:322 errors:0 dropped:0 overruns:0 frame:0<br>TX packets:322 errors:0 dropped:0 overruns:0 carrier:0<br>collisions:0 txqueuelen:1000<br>RX bytes:23500 (22.9 KiB) TX bytes:23500 (22.9 KiB)                                                                                                    |
| 0qq0                                                                                                    | Link encap:Point-to-Point Protocol<br>inet addr:10.146.125.148 P-t-P:10.64.64.64 Mask:255.255.255.255<br>UP POINTOPOINT RUNNING NOARP MULTICAST MTU:1500 Metric:1<br>RX packets:5 errors:0 dropped:0 overruns:0 frame:0<br>TX packets:6 errors:0 dropped:0 overruns:0 carrier:0<br>collisions:0 txqueuelen:3<br>RX bytes:62 (62.0 B) TX bytes:101 (101.0 B)                                                                                                    |
| wlan0                                                                                                    | Link encap:Ethernet HWaddr 78:4b:87:ea:a5:c7<br>UP BROADCAST MULTICAST DYNAMIC MTU:1500 Metric:1<br>RX packets:2 errors:0 dropped:0 overruns:0 frame:0<br>TX packets:5 errors:0 dropped:0 overruns:0 carrier:0<br>collisions:0 txqueuelen:1000<br>RX bytes:198 (198.0 B) TX bytes:536 (536.0 B)                                                                                                    |
| root@imx60<br>PING baidu<br>IPv6: ADD<br>wl_run_esc<br>wl_run_esc<br>64 bytes<br>64 bytes<br>64 bytes<br>64 bytes<br>64 bytes | All14x14evk: ~ + ping baidu.com<br>1.com (39.156.66.10) 56(84) bytes of data.<br>RCONF(NETDEV_UP): wlan0: link is not ready<br>can: LEGACY_SCAN sync ID: 9, bssidx: 0<br>can: LEGACY_SCAN sync ID: 10, bssidx: 0<br>from 39.156.66.10 (39.156.66.10): icmp_seq=1 ttl=52 time=53.8 ms<br>from 39.156.66.10 (39.156.66.10): icmp_seq=2 ttl=52 time=155 ms<br>from 39.156.66.10 (39.156.66.10): icmp_seq=3 ttl=52 time=59.4 ms<br>from 39.156.66.10 (39.156.66.10): icmp_seq=4 ttl=52 time=48.5 ms<br>from 39.156.66.10 (39.156.66.10): icmp_seq=5 ttl=52 time=48.5 ms |

--- baidu.com ping statistics ---6 packets transmitted, 5 received, 16% packet loss, time 9106ms rtt min/avg/max/mdev = 45.297/72.508/155.414/41.731 ms f@imy6ull14v14evk.~\*

Room 02-04, 10/F, Block A, Building 8, Shenzhen International Innovation Valley, Dashi Road, Nanshan District, Shenzhen, Guangdong, China

Shenzhen Geniatech Inc., Ltd. www.geniatech.com

#### 3.5 RTC

Terminal input command:

Geniatech

date -s "2022-11-10 18:18:00" //Write RTC time hwclock -w //RTC time written to hardware clock hwclock -r or date //Read RTC time

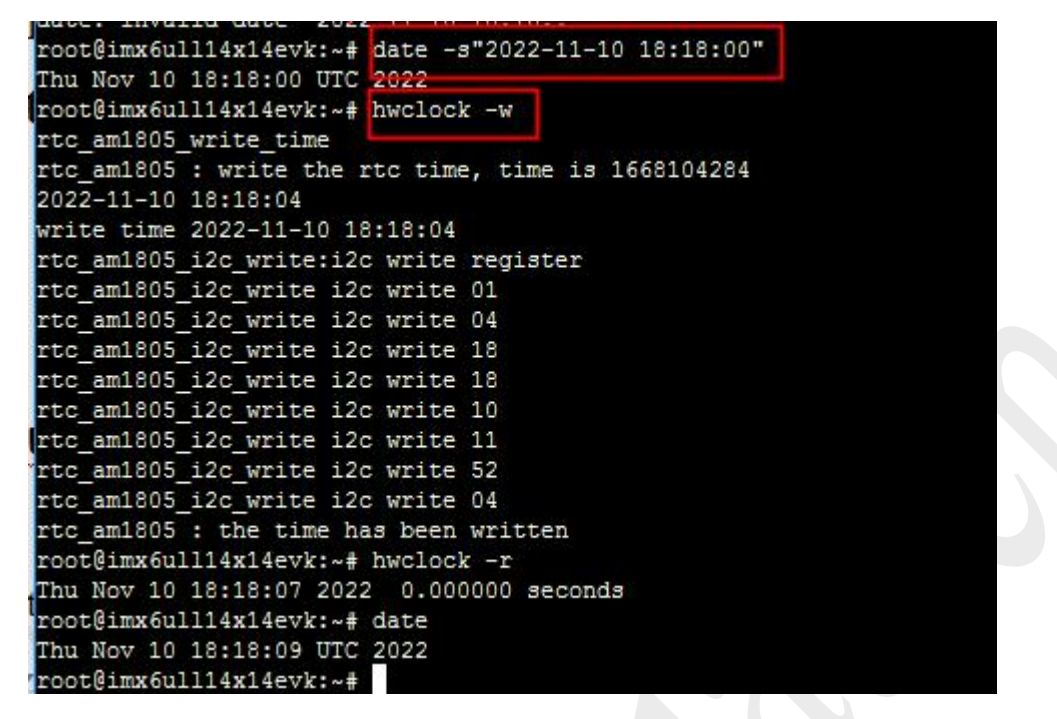

### 3.6 LoRa 868MHz

Configure the Lora server and register the gateway and devices, Access to the device LoRa server page 3.6.1 Get the computer and the device on the same LAN, open a browser, then type: https:// box IP : 8080 (username: admin password: admin) Example: http://192.168.1.120:8080

| ← → C ☆ ▲ Not secure   192.168.1.120:8080/#/login |                                                        | ■ 10 ☆                           | * 🛛 🚺 🗄 |
|---------------------------------------------------|--------------------------------------------------------|----------------------------------|---------|
| 🚱 京东 😸 百度一下 🏫 金亚太 项目/BUG 岁 在线翻译_有道 🤷 Goog         | e 翻译 😮 MEGA 💿 linux yum 命令   莱 🔇 AT指令(中文详解 M Gmail 🖌 A | .pache JMeter - 下 🤌 《jmeter:葉萼入门 | >>      |
|                                                   |                                                        |                                  |         |
|                                                   |                                                        |                                  |         |
|                                                   |                                                        |                                  |         |
|                                                   | ChirpStack Login                                       |                                  |         |
|                                                   | ompolaek Login                                         |                                  |         |
|                                                   |                                                        |                                  |         |
|                                                   | Username / email *                                     |                                  |         |
|                                                   |                                                        |                                  |         |
|                                                   | Password*                                              |                                  |         |
|                                                   |                                                        |                                  |         |
|                                                   | LOGIN                                                  |                                  |         |
|                                                   |                                                        |                                  |         |
|                                                   |                                                        |                                  |         |
|                                                   |                                                        |                                  |         |
|                                                   |                                                        |                                  |         |
|                                                   |                                                        |                                  |         |
|                                                   |                                                        |                                  |         |
|                                                   |                                                        |                                  |         |
|                                                   |                                                        |                                  |         |

www.geniatech.com

#### 3.6.2 Login and go to the Dashboard page $_{\circ}$

| €     | ChirpStack                   |                 | ٩                        | Search organization, application, gateway or device | ? 🔒 admin |
|-------|------------------------------|-----------------|--------------------------|-----------------------------------------------------|-----------|
| •     | Dashboard<br>Network-servers | Dashboard       |                          |                                                     |           |
| R     | Gateway-profiles             | Active devices  | Active gateways          | Device data-rate usage                              |           |
|       | Organizations                | Neuroan Institu | Never seen Inorthe Arthe | 080                                                 |           |
| *     | All users                    |                 |                          |                                                     |           |
| ٩     | API keys                     |                 |                          |                                                     |           |
| chirp | stack 👻                      |                 |                          |                                                     |           |
| ŧ     | Org. dashboard               |                 |                          |                                                     |           |
| +     | Org. users                   |                 |                          |                                                     |           |
| ٩     | Org. API keys                |                 |                          |                                                     |           |
|       | Service-profiles             | Gateways        |                          |                                                     |           |
|       | Device-profiles              | +               |                          |                                                     |           |
| R     | Gateways                     | -               |                          |                                                     |           |
|       | Applications                 |                 |                          |                                                     |           |
| 2     | Multicast-groups             |                 |                          |                                                     |           |

3.6.3 Click on the "network-servers" screen, click on ADD and add a generic network service. **Network-server name** :Network server name; (user-defined)

Network-server server: Network server IP and port; (default: localhost:8000)

After completing, click "ADD NETWORK-SERVER".

| €     | ChirpStack                            | Q Search organization, application, gateway or device ? A adr |
|-------|---------------------------------------|---------------------------------------------------------------|
| ŧ     | Dashboard                             | Network-servers / Add                                         |
|       | Network-servers                       | Network-Servers / Aug                                         |
| R     | Gateway-profiles                      | GENERAL GATEWAY DISCOVERY TLS CERTIFICATES                    |
| ₽     | Organizations                         | Network-server name *                                         |
| *     | All users                             | lora-gateway                                                  |
| ٩     | API keys                              | A name to identify the network-server. Network-server server* |
| chirp | ostack 👻                              | Iocalhost:8000                                                |
| ħ     | Org. dashboard                        |                                                               |
| •     | Org. users                            |                                                               |
| ٩     | Org. API keys                         |                                                               |
|       | · · · · · · · · · · · · · · · · · · · |                                                               |

3.6.4 Add configuration Service-profiles, Fill in the following configuration.

**Service-profile name**: the name of the service profile; (user-definable)

**Network-server**: select the network server added in the previous step; (user-definable) **Add gateway meta-data**: Allow NS to send gateway meta-data to the application server Click **CREATE SERVICE-PROFILE** after filling in the fields.

### Shenzhen Geniatech Inc., Ltd.

www.geniatech.com

|                                                                                                  | ChilpStack                                                                                                    |                                                                                                    |                        |
|--------------------------------------------------------------------------------------------------|----------------------------------------------------------------------------------------------------|----------------------------------------------------------------------------------------------------|------------------------|
|                                                                                                  |                                                                                                    | Service-profile name *                                                                                                    |                        |
| ħ.                                                                                               | Dashboard                                                                                                    | lora-server                                                                                                    |                        |
|                                                                                                  | Network-servers                                                                                                    | A name to identify the service-prome.                                                                                                    |                        |
| R                                                                                                | Gateway-profiles                                                                                                    | Network-server *<br>lora-gateway                                                                                                    | *                      |
|                                                                                                  | Organizations                                                                                                    | The network-server on which this service-profile will be provisioned. After creating the service-profile, this value can't be changed.                                                                                                    |                        |
|                                                                                                  | All users                                                                                                    | Add gateway meta-data                                                                                                    |                        |
|                                                                                                  |                                                                                                    | GW metadata (RSSI, SNR, GW geoloc., etc.) are added to the packet sent to the application-server.                                                                                                    |                        |
|                                                                                                  | API keys                                                                                                    | Enable network geolocation                                                                                                    |                        |
| chirp                                                                                            | stack 👻                                                                                                    | When enabled, the network-server will try to resolve the location of the devices under this service-profile. Please note that you need to have ge                                                                                                    | ateways supporting the |
| ł                                                                                                | Org. dashboard                                                                                                    | time-timestamp feature and that the network-server needs to be configured in order to provide geolocation support.                                                                                                    |                        |
|                                                                                                  |                                                                                                    | Device-status request frequency<br>0                                                                                                    |                        |
| *                                                                                                | org. users                                                                                                    | Frequency to initiate an End-Device status request (request/day). Set to 0 to disable:                                                                                                    |                        |
| 5                                                                                                | Urg. API keys                                                                                                    | Minimum allowed data-rate *                                                                                                    |                        |
| ē.                                                                                               | Service-profiles                                                                                                    | Minimum allowed data rate. Used for ADR.                                                                                                    |                        |
| ŀ                                                                                                | Device-profiles                                                                                                    | Maximum allowed data-rate *                                                                                                    |                        |
| 0                                                                                                | Gateways                                                                                                    |                                                                                                    |                        |
|                                                                                                  | Applications                                                                                                    | Maximum allowed data rate. Used for ADR.                                                                                                    |                        |
|                                                                                                  | , pprioditerio                                                                                                    | Private gateways                                                                                                    |                        |
|                                                                                                  |                                                                                                    | CRE                                                                                                    | ATE SERVICE-PROFILE    |
| =                                                                                                | ChirpStack                                                                                                    | CRE<br>Q Search organization, application, gateway or device                                                                                                    | ATE SERVICE-PROFILE    |
| ≡<br>t                                                                                           | <b>Chirp</b> Stack<br>Dashboard                                                                                                    | CRE Q Search organization, application, gateway or device Service-profiles                                                                                                    | ATE SERVICE-PROFILE    |
| <b>≓</b>                                                                                         | ChirpStack Dashboard Network-servers                                                                                                    | CRE Q Search organization, application, gateway or device Service-profiles                                                                                                    | ATE SERVICE-PROFILE    |
| =<br>1                                                                                           | ChirpStack Dashboard Network-servers Gateway-profiles                                                                                                    | Q Search organization, application, gateway or device  Service-profiles  Note: Note:       | ATE SERVICE-PROFILE    |
| =<br>1                                                                                           | ChirpStack Dashboard Network-servers Gateway-profiles Organizations                                                                                                    | CRE Q Search organization, application, gateway or device Service-profiles Name Network Server                                                                                                    | ATE SERVICE-PROFILE    |
| =<br>((                                                                                          | ChirpStack Dashboard Network-servers Gateway-profiles Organizations All users                                                                                                    | CRE<br>Q Search organization, application, gateway or device<br>Service-profiles<br>Name Network Server<br>Jora-server                                                                                                    | ATE SERVICE-PROFILE    |
| <b>-</b>                                                                                         | ChirpStack Dashboard Network-servers Gateway-profiles Organizations All users API keys                                                                                                   | CRE Q Search organization, application, gateway or device Service-profiles Name Network Server Iora-server Rows per page: 10 +                                                                                                    | ATE SERVICE-PROFILE    |
| ≓<br>I<br>I<br>I<br>I<br>I<br>I<br>I<br>I<br>I<br>I<br>I<br>I<br>I<br>I<br>I<br>I<br>I<br>I<br>I | ChirpStack Dashboard Network-servers Gateway-profiles Organizations All users All users API keys atack                                                                                   | CRE<br>Q Search organization, application, gateway or device<br>Service-profiles<br>Name Network Server<br>Iora-server<br>Rows per page: 10 +                                                                                                    | ATE SERVICE-PROFILE    |
| ≡<br>t<br>l                                                                                      | ChirpStack Dashboard Network-servers Gateway-profiles Organizations All users API keys stack                                                                                             | CRE<br>Q Search organization, application, gateway or device<br>Service-profiles<br>Name Network Server<br>Iora-server<br>Bows per page: 10 +                                                                                                    | ATE SERVICE-PROFILE    |
| ≡<br>I                                                                                           | ChirpStack Dashboard Network-servers Gateway-profiles Organizations All users All keys Stack  Truesce Org. dashboard Org. users                                                          | CRE<br>© Search organization, application, gateway or device<br>Service-profiles<br>Name Network Server<br>Iora-server<br>Rows per page: 10 +                                                                                                    | ATE SERVICE-PROFILE    |
| irps                                                                                             | ChirpStack Dashboard Network-servers Gateway-profiles Organizations All users All users stack Org. dashboard Org. users                                                                  | CRE  Cere  Cere Cere Cere  Cere  Cere  Cere  Cere  Cere  Cere  Cere  Cere  Cere  Cere  Cere  Cere  Cere  Cere  Cere Cere Cere C | ATE SERVICE-PROFILE    |
| =                                                                                                | ChirpStack Dashboard Network-servers Gateway-profiles Organizations All users API keys stack  Org. dashboard Org. users Org. API keys                                                    | CRE CService-profiles  Name Network Server  Tora-server  Rows per page: 10 *                                                                                                    | ATE SERVICE-PROFILE    |
| irps                                                                                             | ChirpStack Dashboard Network-servers Gateway-profiles Organizations All users API keys stack Org. dashboard Org. users Org. API keys Service-profiles                                    | CRE                                                                                                    | ATE SERVICE-PROFILE    |
| =<br>)<br>I                                                                                      | ChirpStack Dashboard Network-servers Gateway-profiles Organizations All users All users API keys stack Org. dashboard Org. users Org. API keys Service-profiles Device-profiles          | CRE  Cereice-profiles  Name Network Server  Dora-server  Rows per page: 10 *                                                                                                    | ATE SERVICE-PROFILE    |
| =                                                                                                | ChirpStack Dashboard Network-servers Gateway-profiles Organizations All users All users All keys Stack Org. dashboard Org. users Org. API keys Service-profiles Device-profiles Gateways | CRE CRE Comparison of the comparison of the comp | ATE SERVICE-PROFILE    |
| E hirps                                                                                          | ChirpStack Dashboard Network-servers Gateway-profiles Organizations All users All users All users Org. dashboard Org. users Org. API keys Service-profiles Gateways Applications         | CRE CSErvice-profiles   Name Network Server   Iora-server   Rows per page: 10 +                                                                                                    | ATE SERVICE-PROFILE    |

3.6.5 Adding a configuration device-profile

Click on "Create" on the "Device-profiles" page.

Fill in the following configuration.

Device-profile name: The name of the device profile. (User-defined)

**Network-server**: Select the network server created before.

**LoRaWAN MAC version**: select LoRaWAN protocol version, 1.0.2 is recommended (you cannot select 1.1.0, this toolkit is not supported).

LoRaWAN Regional Parameters revision: Select A.

### Shenzhen Geniatech Inc., Ltd.

www.geniatech.com

|      | <b>Chirp</b> Stack وي |                                                               | Q Search orga              |                               |                 | ? 😬 admin |
|------|-----------------------|---------------------------------------------------------------|----------------------------|-------------------------------|-----------------|-----------|
| ł    | Dashboard             | Device-profiles / Create                                      |                            |                               |                 |           |
| 220  | Network-servers       |                                                               |                            |                               |                 |           |
| Ø    | Gateway-profiles      | GENERAL JOIN (OTAA / ABP)                                     | CLASS-B                    | CLASS-C                       | CODEC           | TAGS      |
| 3    | Organizations         | Device-profile name *                                         |                            |                               |                 |           |
|      | All users             | lora-device                                                   |                            |                               |                 |           |
|      | API keys              | A name to identify the device-profile.                        |                            |                               |                 |           |
| chir | stack -               | The network-server on which this device-profile will be provi | sioned. After creating the | device-profile, this value ca | n't be changed. | · · · · · |
| ł    | Org. dashboard        | LoRaWAN MAC version *<br>1.0.2                                |                            |                               |                 | -         |
|      | Org. users            | The LoRaWAN MAC version supported by the device.              |                            |                               |                 |           |
| i.   | Org. API keys         | LoRaWAN Regional Parameters revision *                        |                            |                               |                 | •         |
| =    | Service-profiles      | Revision of the Regional Parameters specification supported   | d by the device.           |                               |                 |           |
| 5    | Device-profiles       | ADR algorithm *<br>Select ADR algorithm                       |                            |                               |                 |           |
| Ø    | Gateways              | The ADR algorithm that will be used for controlling the devic | e data-rate.               |                               |                 |           |
|      | Applications          | Max EIRP *<br>0                                               |                            |                               |                 |           |
| ١    | Multicast-groups      | Maximum EIRP supported by the device.                         |                            |                               |                 | 2         |
|      |                       | Uplink interval (seconds) *                                   |                            |                               |                 |           |

3.6.6 In the second column, configure the network access method of the node, and check the box "**Device supports OTAA**".

| €          | ChirpStack                                     |                               | Q Search | organization, application | , gateway or device | ? \varTheta admin     |
|------------|------------------------------------------------|-------------------------------|----------|---------------------------|---------------------|-----------------------|
| ↑<br>≣     | Dashboard<br>Network-servers                   | Device-profiles / lora-device |          |                           |                     | <b>DELETE</b>         |
| @<br>=     | Gateway-profiles<br>Organizations<br>All users | GENERAL JOIN (OTAA / ABP)     | CLASS-B  | CLASS-C                   | CODEC               | TAGS                  |
| ٩          | API keys                                       |                               |          |                           |                     | UPDATE DEVICE-PROFILE |
| chirp      | ostack 👻                                       |                               |          |                           |                     |                       |
| A          | Org. dashboard                                 |                               |          |                           |                     |                       |
| :          | Org. users                                     |                               |          |                           |                     |                       |
| ٩          | Org. API keys                                  |                               |          |                           |                     |                       |
| <b>*</b> = | Service-profiles                               |                               |          |                           |                     |                       |
| 畦          | Device-profiles                                |                               |          |                           |                     |                       |
| R          | Gateways                                       |                               |          |                           |                     |                       |
|            | Applications                                   |                               |          |                           |                     |                       |
| ۳          | Multicast-groups                               |                               |          |                           |                     |                       |
|            |                                                |                               |          |                           |                     |                       |

Click CREATE DEVICE-PROFILE to complete the creation.

3.6.7 Adding a Configuration Gateway

Go to the Gateways page and click CREATE.

Fill in the following configuration.

Gateway name: Gateway name; (user-definable)

Gateway description: Gateway description; (user-definable)

Room 02-04, 10/F, Block A, Building 8, Shenzhen International Innovation Valley, Dashi Road,

Nanshan District, Shenzhen, Guangdong, China

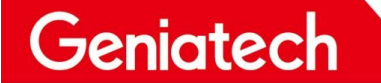

www.geniatech.com

**Gateway ID**:Gateway ID(you can see it in the output information of the gateway; terminal input: cat /usr/share/lora\_sx1302/global\_conf.json)

|                                           | "gateway_conf": {<br>"gateway_ID":                                                             | 9a45dcfffee31464",                                                                                           |                   |                                                                |           |
|-------------------------------------------|------------------------------------------------------------------------------------------------|----------------------------------------------------------------------------------------------------|-------------------|----------------------------------------------------------------|-----------|
|                                           | /* change with                                                                                 | n detauli server address/p<br>ss": "localbost"                                                               | orts */           |                                                                |           |
|                                           | "serv_port_up'                                                                                 | ': 1700,                                                                                                    |                   |                                                                |           |
|                                           | "serv_port_dow                                                                                 | vn": 1700,                                                                                                   | the second second |                                                                |           |
|                                           | <pre>/* adjust the    "keepalive int</pre>                                                     | tollowing parameters for terval": 10.                                                                        | your network */   |                                                                |           |
|                                           | "stat_interval                                                                                 | l": 30,                                                                                                    |                   |                                                                |           |
|                                           | "push_timeout                                                                                  | _ms": 100,<br>Iv valid packate */                                                                            |                   |                                                                |           |
|                                           | "forward crc                                                                                   | valid": true,                                                                                                |                   |                                                                |           |
|                                           | "forward_crc_e                                                                                 | error": false,                                                                                               |                   |                                                                |           |
|                                           | "forward_crc_c<br>/* GPS config                                                                | disabled": false,<br>tration */                                                                              |                   |                                                                |           |
|                                           | "gps_tty_path'                                                                                 | ": "/dev/ttyS0",                                                                                             |                   |                                                                |           |
|                                           | /* GPS referen                                                                                 | nce coordinates */                                                                                           |                   |                                                                |           |
|                                           | "ref_longitude                                                                                 | e": 0.0,                                                                                                    |                   |                                                                |           |
|                                           | "ref_altitude'                                                                                 | ": 0,                                                                                                    |                   |                                                                |           |
|                                           | /* Beaconing p                                                                                 | barameters */<br>d": 0.                                                                                      |                   |                                                                |           |
|                                           | "beacon_freq_h                                                                                 | nz": 869525000,                                                                                              |                   |                                                                |           |
|                                           | "beacon_datara                                                                                 | ate": 9,                                                                                                    |                   |                                                                |           |
|                                           | "beacon power'                                                                                 | : 123000,<br>": 14,                                                                                          |                   |                                                                |           |
|                                           | "beacon_infode                                                                                 | esc": 0                                                                                                    |                   |                                                                |           |
| 3,                                        |                                                                                                |                                                                                                    |                   |                                                                |           |
| "de                                       | ebug_conf": {                                                                                  |                                                                                                    |                   |                                                                |           |
|                                           | "ref_payload":                                                                                 | :[<br>/CAFE1234"}                                                                                            |                   |                                                                |           |
|                                           | {"id": "0)                                                                                     | KCAFE12345"}                                                                                                 |                   |                                                                |           |
|                                           | ],                                                                                             |                                                                                                    |                   |                                                                |           |
|                                           | tog_tite:: "                                                                                   | loragw_nal.log"                                                                                              |                   |                                                                |           |
|                                           |                                                                                                |                                                                                                    |                   |                                                                |           |
| 3                                         |                                                                                                |                                                                                                    |                   |                                                                |           |
| }<br>(∈                                   | ChirpStack                                                                                     |                                                                                                    |                   | Q Search organization, application, gateway or device          | edmin 2   |
| }<br>(∈<br>♠                              | ChirpStack                                                                                     |                                                                                                    |                   | Q Search organization, application, gateway or device          | e edmin   |
| }                                         | ChirpStack Dashboard Network-servers                                                           | Gateways / Create                                                                                            |                   | <b>Q</b> . Search organization, application, gateway or device | e edmin   |
| }<br>€<br>↑<br>₩<br>₩                     | ChirpStack<br>Dashboard<br>Network-servers<br>Gateway-profiles                                 | Gateways / Create                                                                                            | METADATA          | Q. Search organization, application, gateway or device         | e e admin |
| ;<br>←<br>                                | ChirpStack Dashboard Network-servers Gateway-profiles Organizations                            | Gateways / Create                                                                                            | метарата          | Q. Search organization, application, gateway or device         | e edmin   |
| ;<br>€<br>#<br>@<br>#                     | ChirpStack Deshboard Network-servers Gateway-profiles Organizations All users                  | Gateways / Create                                                                                            | метарата          | Q. Search organization, application, gateway or device         | e edmin   |
| ;<br>€<br>*<br>:<br>:<br>:<br>:<br>:      | ChirpStack Deshboard Network-servers Gateway-profiles Organizations All users API keys         | Gateways / Create GENERAL TAGS Gateway name* Gragateway The name may only contain words, numbers and dashes. | метарата          | Q Search organization, application, gateway or device          | e e admin |
| €<br>↑<br>Ⅲ<br>∞<br>Ⅲ<br>•<br>•<br>•<br>• | ChirpStack Dashboard Network-servers Gateway-profiles Organizations All users API keys stack   | Gateways / Create                                                                                            | метадата          | Q Search organization, application, gateway or device          | e edmin   |
| €<br>↑<br>©<br>L<br>chirp                 | ChirpStack Dashboard Network-servers Gateway-profiles Organizations All users API keys stack v | Centerways / Create                                                                                          | METADATA          | Q Search organization, application, gateway or device          | e edmin   |

| ft.        | Org. dashboard   |                                                                                                    |     |   |
|------------|------------------|----------------------------------------------------------------------------------------------------|-----|---|
| <u>*</u>   | Org. users       | Gateway D *<br>9a 45 dc ff fe e3 14 64                                                                                                    | MSB | G |
| 9          | Org. API keys    | Network-server *                                                                                                    |     |   |
| <b>.</b> ≡ | Service-profiles | lora-gateway<br>Select the network-server to which the gateway will connect. When no network-servers are available in the dropdown, make sure a service-profile exists for this organization.                               |     | ¥ |
|            | Device-profiles  | Service-profile<br>Jora-server                                                                                                    |     | • |
| R          | Gateways         | Select the service-profile under which the gateway must be added. The available service-profiles depend on the selected network-server, which must be selected first.                                                       |     |   |
|            | Applications     | Gateway-profile<br>Select gateway-profile                                                                                                    |     | • |
| 2          | Multicast-groups | Optional. When assigning a gateway-profile to the gateway, ChipStack Network Server will attempt to update the gateway according to the gateway-profile. Note that this does require a gateway with ChipStack Docentratord. |     |   |
|            |                  | Gateway discovery enabled                                                                                                    |     |   |
|            |                  | When enabled (and ChirpStack Network Server is configured with the gateway discover feature enabled), the gateway will send out periodical pings to test its coverage by other gateways in the same network.                |     |   |
|            |                  | Gateway altitude (meters) *                                                                                                    |     |   |
|            |                  |                                                                                                    |     |   |

Click "CREATE GATEWAY" to complete the creation.

3.6.8 Adding a configuration terminal

Enter the "Applications" screen and click "Create". Application name: Application name; (user-definable) Application description: Application description (user-definable)

Service-profile: Select the service profile created earlier.

### Shenzhen Geniatech Inc., Ltd.

www.geniatech.com

| ∉ (      | ChirpStack       | Q Search organization, application, gateway or device                                                                                         | ? 🔒 adr           |
|----------|------------------|----------------------------------------------------------------------------------------------------|-------------------|
| A C      | Dashboard        | Applications / Create                                                                                                    |                   |
| ١        | Network-servers  | Applications / Greate                                                                                                    |                   |
| R 6      | Gateway-profiles | Application name *                                                                                                    |                   |
| . (      | Organizations    | terminal                                                                                                    |                   |
| 4        | All users        | The name may only contain words, numbers and dashes.                                                                                          |                   |
| <u>ہ</u> | API keys         | test                                                                                                    |                   |
| chirpsta | ack 👻            | Service-profile * Iora-server                                                                                                    | 3                 |
|          | Drg. dashboard   | The service-profile to which this application will be attached. Note that you can't change this value after the application has been created. |                   |
|          | Org. users       |                                                                                                    | REATE APPLICATION |
|          | Drg. API keys    |                                                                                                    |                   |
| E 5      | Service-profiles |                                                                                                    |                   |
| E C      | Device-profiles  |                                                                                                    |                   |
| 0        | Gateways         |                                                                                                    |                   |
| . 4      | Applications     |                                                                                                    |                   |
| N N      | Multicast-groups |                                                                                                    |                   |
|          |                  |                                                                                                    |                   |

Click **CREATE APPLICATION** to complete the creation.

3.6.9 Click on the created application and click Create to create the terminal device; before that, please get two properties of the terminal device: "**Device EUI**" and "**Application key**".

|          | ChirpStack                        |              | Q Search organization | n, application, gateway or device    | e admin  |
|----------|-----------------------------------|--------------|-----------------------|--------------------------------------|----------|
| <b>^</b> | Dashboard<br>Network-servers      | Applications |                       |                                      | + CREATE |
| @<br>#   | Gateway-profiles<br>Organizations | ID Name      | Service-profile       | Description                          |          |
| •<br>•   | All users<br>API keys             | 2 terminal   | lora-server           | test<br>Rows per page: 10 ∓ 1-1 of 1 | < >      |
| chirp    | Org. dashboard                    |              |                       |                                      |          |
| *        | Org. users                        |              |                       |                                      |          |
| _=<br>_= | Service-profiles                  |              |                       |                                      |          |
| ₩<br>®   | Gateways                          |              |                       |                                      |          |
| <i>ا</i> | Applications<br>Multicast-groups  |              |                       |                                      |          |
|          |                                   |              |                       |                                      |          |

## Shenzhen Geniatech Inc., Ltd.

www.geniatech.com

|                  |                                                                                                    |                                                                                                    |                                                                                                    | rorganization, approatio                                                                                                    | n, galeway of device                                                                                                    |                                                                                                    |
|------------------|----------------------------------------------------------------------------------------------------|----------------------------------------------------------------------------------------------------|----------------------------------------------------------------------------------------------------|----------------------------------------------------------------------------------------------------|----------------------------------------------------------------------------------------------------|----------------------------------------------------------------------------------------------------|
| Dashboard        |                                                                                                    |                                                                                                    |                                                                                                    |                                                                                                    |                                                                                                    |                                                                                                    |
| Network-servers  | Applications / to                                                                                                    |                                                                                                    |                                                                                                    |                                                                                                    |                                                                                                    |                                                                                                    |
| Gateway-profiles | DEVICES                                                                                                    | APPLICATION CONFIG                                                                                                    | URATION INTEGRA                                                                                                    | TIONS                                                                                                    |                                                                                                    |                                                                                                    |
| Organizations    |                                                                                                    | _                                                                                                    |                                                                                                    |                                                                                                    |                                                                                                    |                                                                                                    |
| All users        |                                                                                                    |                                                                                                    |                                                                                                    |                                                                                                    |                                                                                                    | + CREA                                                                                                    |
| API keys         | Last seen                                                                                                    | Device name                                                                                                    | Device EIII                                                                                                    | Device profile                                                                                                    | Link margin                                                                                                    | Battery                                                                                                    |
| stack 👻          |                                                                                                    | beneenane                                                                                                    |                                                                                                    | Derive prenie                                                                                                    | 10                                                                                                    |                                                                                                    |
| Org. dashboard   |                                                                                                    |                                                                                                    |                                                                                                    | r.                                                                                                    | owsperpage. 10 👻                                                                                                    |                                                                                                    |
| Org. users       |                                                                                                    |                                                                                                    |                                                                                                    |                                                                                                    |                                                                                                    |                                                                                                    |
| Org. API keys    |                                                                                                    |                                                                                                    |                                                                                                    |                                                                                                    |                                                                                                    |                                                                                                    |
| Service-profiles |                                                                                                    |                                                                                                    |                                                                                                    |                                                                                                    |                                                                                                    |                                                                                                    |
| Device-profiles  |                                                                                                    |                                                                                                    |                                                                                                    |                                                                                                    |                                                                                                    |                                                                                                    |
| Gateways         |                                                                                                    |                                                                                                    |                                                                                                    |                                                                                                    |                                                                                                    |                                                                                                    |
| Applications     |                                                                                                    |                                                                                                    |                                                                                                    |                                                                                                    |                                                                                                    |                                                                                                    |
| Multicast-groups |                                                                                                    |                                                                                                    |                                                                                                    |                                                                                                    |                                                                                                    |                                                                                                    |
|                  | Dashboard Network-servers Gateway-profiles Organizations All users API keys ttack Org. dashboard Org. aPI keys Service-profiles Device-profiles Gateways Applications Multicast-groups | Dashboard Applications / te   Network-servers DEVICES   Gateway-profiles DEVICES   Org. dashboard Last seen   Org. API keys Comparison   Service-profiles Device-profiles   Device-profiles Gateways   Applications Multicast-groups | Dashboard   Network-servers   Gateway-profiles   Organizations   All users   API keys   ttack   Org. dashboard   Org. API keys   Service-profiles   Device-profiles   Gateways   Applications | Dashboard   Network-servers   Gateway-profiles   Organizations   All users   API keys   tack   Org. dashboard   Org. API keys   Service-profiles   Device-profiles   Gateways   Applications | Dashboard   Network-servers   Gateway-profiles   Devices   APPLICATION CONFIGURATION   Integrations   All users   API keys   tack   Org. dashboard   Org. API keys   Service-profiles   Device-profiles   Gateways   Applications | Dashboard   Network-servers   Gateway-profiles   Devices   APLICATION CONFIGURATION   Integrations   APL keys   APL keys   Org. dashboard   Org. dashboard   Org. dashboard   Org. dashboard   Org. dashboard   Org. dashboard   Org. dashboard   Org. dashboard   Org. dashboard   Org. dashboard   Org. dashboard   Org. dashboard   Org. dashboard   Org. API keys   Service-profiles   Gateways   Applications   Applications   Applications   Multicast-groups |

Device name:Device name;(user-definable)
Device description:Device description;(user-defined)
Device EUI:Please get it from the terminal device.
Device EUI:Select the previously created device profile.

| æ               | ChirpStack                                                 | Q Search organization, application, gateway or device                                                                                                    | ? 👌 admin     |
|-----------------|------------------------------------------------------------|----------------------------------------------------------------------------------------------------|---------------|
| •               | Dashboard<br>Network-servers                               | Applications / terminal / Devices / Create                                                                                                    |               |
| * #             | Gateway-profiles<br>Organizations<br>All users<br>API keys | GENERAL     VARIABLES     TAGS       Device name *     Iora_scan       Inte name may only contain words, numbers and dashes.                                            |               |
| chirr           | ostack 👻<br>Org. dashboard<br>Org. users                   | geniatech           Device EUI *           35 34 35 31 75 37 59 0Å           Device-profile *                                                                           | MSB C         |
| <b>∢</b><br>∎ # | Org. API keys<br>Service-profiles<br>Device-profiles       | Iora-device Disable frame-counter validation Note that disabiling the frame-counter validation will compromise security as it enables people to perform replay-attacks. |               |
| چ<br>اللہ ا     | Gateways<br>Applications<br>Multicast-groups               | Uverice is disabled<br>ChirpStack Network Server will ignore received uplink frames and join-requests from disabled devices.                                            | CREATE DEVICE |

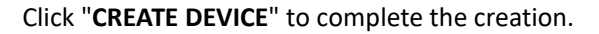

3.6.10 Application key: Please get it from the terminal device.

### Shenzhen Geniatech Inc., Ltd.

www.geniatech.com

|                                             | ChirpStack                                                                                                    |                                                                                   |                                                                          | Q Sea                                           | rch organization, applica                                                        | tion, gateway or device             | e e e e e e e e e e e e e e e e e e e |
|---------------------------------------------|----------------------------------------------------------------------------------------------------|-----------------------------------------------------------------------------------|--------------------------------------------------------------------------|-------------------------------------------------|----------------------------------------------------------------------------------|-------------------------------------|---------------------------------------|
| <b>^</b>                                    | Dashboard<br>Network-servers                                                                                                    | Applications / to                                                                 | erminal / Devices /                                                      | ' lora_scan                                     |                                                                                  |                                     | <b>DELETE</b>                         |
| R                                           | Gateway-profiles                                                                                                    | DETAILS                                                                           | CONFIGURATION                                                            | KEYS (OTAA)                                     | ACTIVATION                                                                       | DEVICE DATA                         | LORAWAN FRAMES                        |
| ₽                                           | Organizations                                                                                                    |                                                                                   |                                                                          |                                                 |                                                                                  |                                     |                                       |
| •                                           | All users                                                                                                    | Application key *                                                                 | 7 f1 f8 b4 60 21 c8 03 62                                                | 2.07                                            |                                                                                  |                                     | MSB C D                               |
| 9                                           | API keys                                                                                                    | For LoRaWAN 1.0 devic                                                             | es. In case your device suppor                                           | ts LoRaWAN 1.1, update                          | the device-profile first.                                                        |                                     |                                       |
| chir                                        | ostack 👻                                                                                                    |                                                                                   |                                                                          |                                                 |                                                                                  |                                     | SET DEVICE-KEYS                       |
| A                                           | Org. dashboard                                                                                                    |                                                                                   |                                                                          |                                                 |                                                                                  |                                     |                                       |
| :                                           | Org. users                                                                                                    |                                                                                   |                                                                          |                                                 |                                                                                  |                                     |                                       |
| ٩                                           | Org. API keys                                                                                                    |                                                                                   |                                                                          |                                                 |                                                                                  |                                     |                                       |
|                                             | Service-profiles                                                                                                    |                                                                                   |                                                                          |                                                 |                                                                                  |                                     |                                       |
|                                             | Device-profiles                                                                                                    |                                                                                   |                                                                          |                                                 |                                                                                  |                                     |                                       |
| R                                           | Gateways                                                                                                    |                                                                                   |                                                                          |                                                 |                                                                                  |                                     |                                       |
|                                             | Applications                                                                                                    |                                                                                   |                                                                          |                                                 |                                                                                  |                                     |                                       |
| ٣                                           | Multicast-groups                                                                                                    |                                                                                   |                                                                          |                                                 |                                                                                  |                                     |                                       |
|                                             |                                                                                                    |                                                                                   |                                                                          |                                                 |                                                                                  |                                     |                                       |
|                                             |                                                                                                    |                                                                                   |                                                                          |                                                 |                                                                                  |                                     |                                       |
| <=                                          | ChirpStack                                                                                                    |                                                                                   |                                                                          | Q Searc                                         | h organization, applicatio                                                       | n, gateway or device                | ? 😝 admin                             |
| =                                           | ChirpStack                                                                                                    |                                                                                   |                                                                          | Q Searc                                         | h organization, applicatio                                                       | n, gateway or device                | 🕜 🕒 admin                             |
| <                                           | ChirpStack                                                                                                    | Applications / te                                                                 | rminal / Devices /                                                       | Q Searc                                         | h organization, applicatio                                                       | n, gateway or device                | admin                                 |
| ¢                                           | ChirpStack                                                                                                    | Applications / te                                                                 | rminal / Devices /                                                       | Q Searc                                         | h organization, applicatio                                                       | in, gateway or device               | e admin     DELETE                    |
|                                             | ChirpStack Dashboard Network-servers Gateway-profiles                                                                                                    | Applications / te                                                                 | CONFIGURATION                                                            | Q Searc                                         | h organization, applicatio                                                       | n, gateway or device<br>DEVICE DATA | delete                                |
| ¢                                           | ChirpStack Dashboard Network-servers Gateway-profiles Organizations All users                                                                                                    | Applications / te<br>DETAILS                                                      | CONFIGURATION                                                            | Q Searc                                         | h organization, applicatio<br>ACTIVATION                                         | n, gateway or device<br>DEVICE DATA | e admin     DELETE                    |
|                                             | ChirpStack Dashboard Network-servers Gateway-profiles Organizations All users API kave                                                                                                    | Applications / ter<br>DETAILS<br>Details                                          | CONFIGURATION                                                            | Q Searc                                         | ACTIVATION                                                                       | n, gateway or device                | delete                                |
|                                             | ChirpStack Dashboard Network-servers Gateway-profiles Organizations All users API keys                                                                                                    | Applications / ter<br>DETAILS<br>Details<br>Name                                  | rminal / Devices /<br>CONFIGURATION                                      | Q Search<br>lora_scan<br>KEYS (OTAA)            | ACTIVATION Status Last seen at                                                   | n, gateway or device                | DELETE                                |
|                                             | ChirpStack Dashboard Network-servers Gateway-profiles Organizations All users API keys stack                                                                                                    | Applications / ter<br>DETAILS<br>Details<br>Name<br>Description                   | rminal / Devices /<br>CONFIGURATION                                      | Q Search<br>lora_scan<br>KEYS (OTAA)            | ACTIVATION ACTIVATION Status Last seen at State                                  | DEVICE DATA                         | enabled                               |
| ←<br>■<br>◎<br>■<br>■<br>•<br>•<br>•<br>•   | ChirpStack Dashboard Network-servers Gateway-profiles Organizations All users API keys stack Trg. dashboard                                                                                                    | Applications / ter<br>DETAILS<br>Details<br>Name<br>Description<br>Device-profile | rminal / Devices /<br>CONFIGURATION<br>Iora_sca<br>geniated<br>Iora-devi | Q Search<br>lora_scan<br>KEYS (OTAA)<br>h<br>ce | ACTIVATION          ACTIVATION         Last seen at         State                | n, gateway or device                | e admin                               |
|                                             | ChirpStack Dashboard Network-servers Gateway-profiles Organizations All users API keys stack Org. dashboard Org. users                                                                                                    | Applications / ter<br>DETAILS<br>Details<br>Name<br>Description<br>Device-profile | rminal / Devices /<br>CONFIGURATION<br>Iora_sca<br>geniated<br>Iora-devi | Q Search<br>lora_scan<br>KEYS (OTAA)            | ACTIVATION ACTIVATION Status Last seen at State                                  | n, gateway or device<br>DEVICE DATA | ever enabled                          |
|                                             | ChirpStack Dashboard Network-servers Gateway-profiles Organizations All users API keys stack Org. dashboard Org. users Org. API keys                                                                                        | Applications / ter<br>DETAILS<br>Details<br>Name<br>Description<br>Device-profile | rminal / Devices /<br>CONFIGURATION<br>Iora_sca<br>geniated<br>Iora-devi | Q Search                                        | ACTIVATION ACTIVATION Status Last seen at State                                  | n, gateway or device                | ever enabled                          |
|                                             | ChirpStack  Dashboard  Network-servers  Gateway-profiles  Organizations  All users  API keys  stack  Org. dashboard  Org. users  Org. API keys  Service-profiles  Device profiles                                           | Applications / ter<br>DETAILS<br>Details<br>Name<br>Description<br>Device-profile | rminal / Devices /<br>CONFIGURATION<br>Iora_sca<br>geniated<br>Iora-devi | Q Search                                        | ACTIVATION          ACTIVATION         Status         Last seen at         State | n, galeway or device                | ever enabled                          |
| E ← III ◎ III · · · · · · · · · · · · · · · | ChirpStack Dashboard Network-servers Gateway-profiles Organizations All users API keys stack Org. dashboard Org. users Org. API keys Service-profiles Device-profiles Gatewaye                                              | Applications / ter<br>DETAILS<br>Details<br>Name<br>Description<br>Device-profile | rminal / Devices /<br>CONFIGURATION<br>Iora_sca<br>geniated<br>Iora-devi | Q Search                                        | ACTIVATION ACTIVATION Status Last seen at State                                  | n, galeway or device<br>DEVICE DATA | ever enabled                          |
| C → ■ ② ■ · · · · · · · · · · · · · · · · · | ChirpStack  Dashboard  Network-servers  Gateway-profiles  Organizations  All users  API keys  stack  Org. dashboard  Org. dashboard  Org. API keys  Service-profiles  Device-profiles  Gateways  Anplications               | Applications / ter<br>DETAILS                                                     | rminal / Devices /<br>CONFIGURATION<br>lora_sca<br>geniated<br>lora-devi | Q Search                                        | ACTIVATION ACTIVATION Status Last seen at State                                  | n, galeway or device<br>DEVICE DATA | ever enabled                          |
| C ← Ⅲ ◎ Ⅲ · • • • • • • • • ○ □ □ □ □       | ChirpStack  Dashboard  Network-servers  Gateway-profiles  Organizations  All users  API keys  stack  Org. dashboard  Org. users  Org. API keys  Service-profiles  Device-profiles  Gateways  Applications  Multicast-groups | Applications / ter<br>DETAILS<br>Details<br>Name<br>Description<br>Device-profile | rminal / Devices /<br>CONFIGURATION<br>Iora_sca<br>geniatec<br>Iora-devi | Q Search                                        | ACTIVATION ACTIVATION Status Last seen at State                                  | DEVICE DATA                         | ever enabled                          |

3.6.11 When you are done adding, click LORAWAN FRAMES.

Data Communication

1.UPLINL

The terminal can send data such as network access information, and the received data is displayed on the screen.

2. Downlink

Select "**DETAILS**" and fill in the device port in "**Enqueue downlink payload**". As shown below, you can get it from the UPLINK data.

#### Note:

The transferred data needs to be Base64 encoded

If the port is incorrectly filled, the end device will not be able to receive the data.

Room 02-04, 10/F, Block A, Building 8, Shenzhen International Innovation Valley, Dashi Road,

### Shenzhen Geniatech Inc., Ltd.

www.geniatech.com

|   | Applications / g | eniatech / Devic | ces / test0325      |        |               | E        | OELETE   |
|---|------------------|------------------|---------------------|--------|---------------|----------|----------|
|   | CONFIGURATION    | KEYS (OTAA)      | ACTIVAT             | 10N    | LIVE DEVICE D | E LORAWA | N FRAMES |
|   |                  |                  | 0                   | HELP   | 11 PAUSE      | AD       | CLEAR    |
| 2 | DOWNLINK         | 11:19:53 AM      | UnconfirmedDataDown | 009e61 | lc3           |          | Ŷ        |
|   | UPLINK           | 11:19:52 AM      | ConfirmedDataUp     | 009e61 | 1c3           |          | ~        |

### 3.7 RS232

- 3.7.1 Prerequisites:
- USB to RS232 conversion cable
- Host PC (64-bit support only)
- Serial tool (termpro)

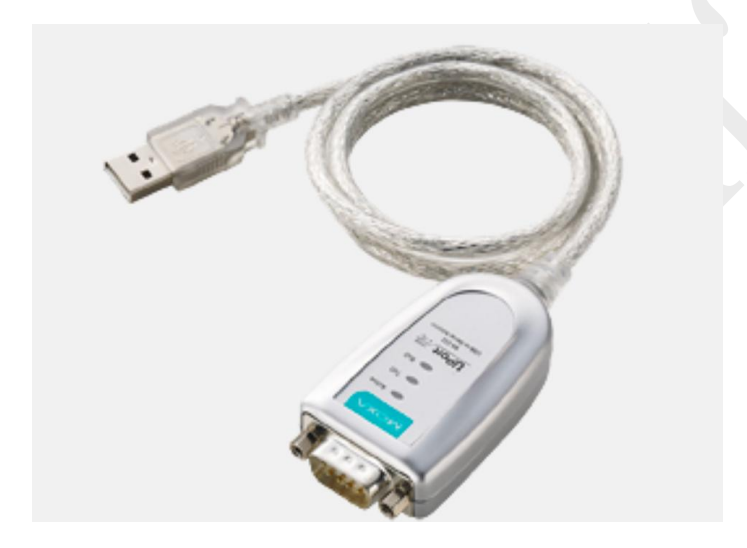

3.7.2 Hardware connection: Connect the 232 (under bit number: J13) on the motherboard to the PC via USB to 232. pins 2/3/5 of USB to 232 are connected to the 232 on the motherboard according to 3/2/5 respectively.

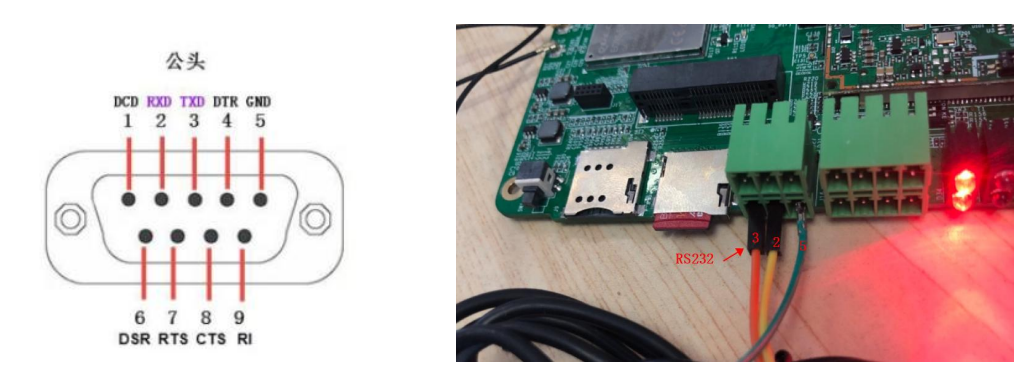

Room 02-04, 10/F, Block A, Building 8, Shenzhen International Innovation Valley, Dashi Road, Nanshan District, Shenzhen, Guangdong, China Emai: <u>support@geniatech.com</u> Tel: (+ 86) 755 86028588

#### 3.7.3 Terminal operation

#### Terminal output:

minicom -s

//Set the port number and baud rate

```
λθθθθ[configuration]θθθθθκ
 Filenames and paths
                          e
  File transfer protocols
                          8
 Serial port setup
                          ſ.W
 Modem and dialing
                          2
  Screen and keyboard
                          a
  Save setup as dfl
                          20
  Save setup as ..
                          C'W
  Exit
                          č
 Exit from Minicom
                          ų,
```

|                                        |                | 00000000000000000000k  |
|----------------------------------------|----------------|------------------------|
| A - Serial Device                      | : /dev/ttyACM0 | ş                      |
| 3 - Lockfile Location                  | : /var/lock    | Ę                      |
| C - Callin Program                     |                |                        |
| ) - Callout Program                    |                | 20                     |
| I - Bps/Par/Bits                       | : 115200 8N1   | - <b>J</b>             |
| 7 - Hardware Flow Contro               | l : No         | 20                     |
| G - Software Flow Contro               | 1 : No         | 2                      |
|                                        |                | 8                      |
| Change which setting?                  |                | ٤                      |
|                                        |                | 0000000000000000000000 |
| ξ Screen and keybo                     | ard E          |                        |
| ξ Save setup as df                     | 1 8            |                        |
| Save setup as                          | 2              |                        |
| ξ Exit                                 | ξ              |                        |
| ξ Exit from Minico                     | m E            |                        |
| µ0000000000000000000000000000000000000 | 8888888889     |                        |

3.7.4 After the setup is complete.

save setup as dfl

Exit

Enter the Receive Command window, which will display the data sent by the terminal.

For example, if you open the 232 COM port, enter any value (e.g. 11111) in the minicom interface, the 232 COM port will receive 11111; enter any value (e.g. 22222) in the 232 COM port, the serial port should receive 22222

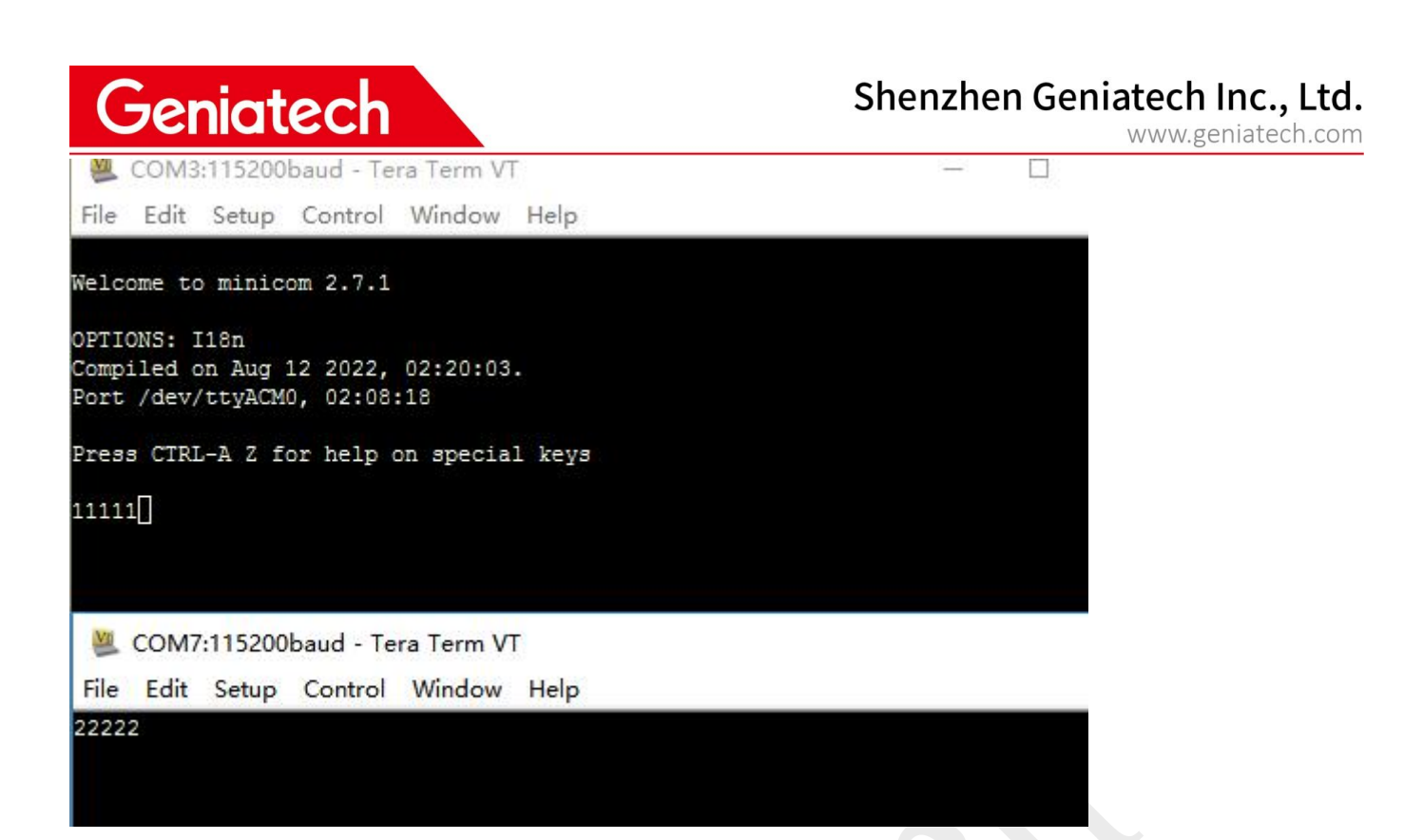

#### 3.8 RS485

3.8.1 Prerequisites:

- USB to RS485 conversion cable
- Host PC (64-bit support only)
- Serial tool (termpro)

3.8.2 Hardware connection: Connect the 485 (bit number: J13) on the motherboard to the PC via USB to 485. pins 1/2/5 of USB to 485 are connected to the 485 on the motherboard according to 2/1/5 respectively.

## Shenzhen Geniatech Inc., Ltd.

www.geniatech.com

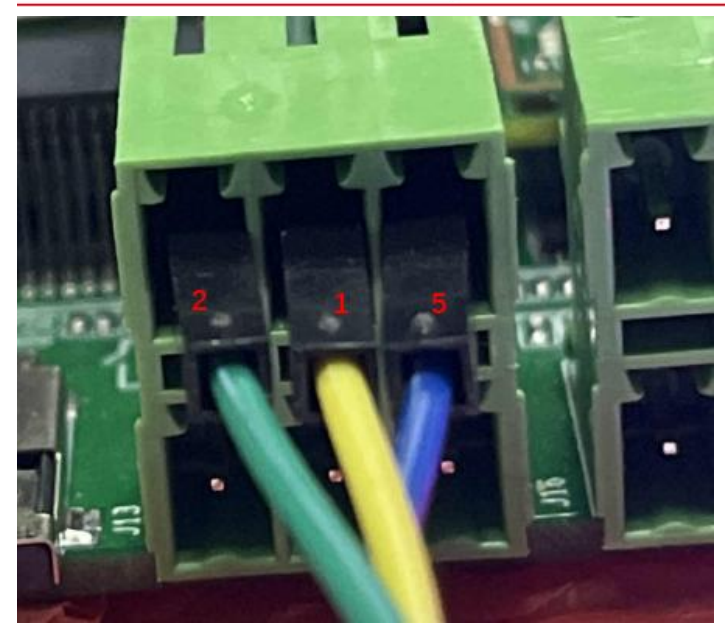

3.8.3 Terminal operation:

Terminal output:

minicom -s //Set the port number and baud rate

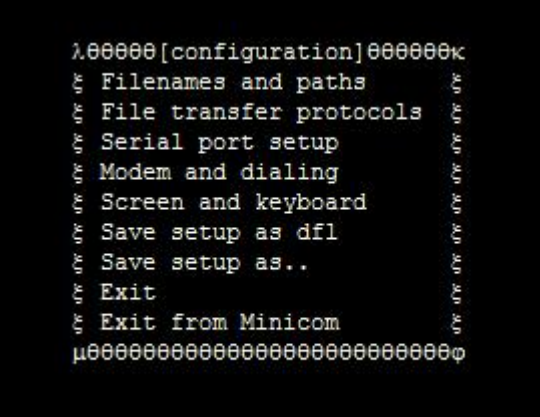

| λ.000000000000000000000000000000000000 | 000000000000000000000000000000000000000                                                                                                    | ж    |
|----------------------------------------|----------------------------------------------------------------------------------------------------|------|
| ξ A - Serial Device                    | : /dev/ttymxcl                                                                                                    | 25   |
| ξ B - Lockfile Location                | : /var/lock                                                                                                    | 25   |
| ξ C - Callin Program                   | :                                                                                                    | 5    |
| ξ D - Callout Program                  |                                                                                                    | 25   |
| ξ E - Bps/Par/Bits                     | : 115200 8N1                                                                                                    | 35   |
| ξ F - Hardware Flow Control            | : No                                                                                                    | 5    |
| ξ G - Software Flow Control            | : No                                                                                                    | ξ    |
| ξ                                      |                                                                                                    | ξ    |
| ξ Change which setting?                | 99<br>A the construction of the transformed to the transformed to the transforme | ξ: 0 |
| μ0000000000000000000000000000000000000 | 000000000000000000000000000000000000000                                                                                                    | θφ   |
| ξ Screen and keyboar                   | cd ξ b                                                                                                    |      |
| ξ Save setup as dfl                    | Ę                                                                                                    |      |
| ξ Save setup as                        | ξ                                                                                                    |      |
| ξ Exit                                 | Ę                                                                                                    |      |
| ξ Exit from Minicom                    | ξ.                                                                                                    |      |
| µ0000000000000000000000000000000000000 | 9666666p                                                                                                    |      |

3.8.4 After the setup is complete, the Enter the Receive Command window, which will display the data sent by the terminal. For example, if you open the 485 COM port, enter any value (e.g., 11111) in the minicom interface, the 485 COM port will receive 11111; enter any value (e.g., 22222) in the 485 COM port, the serial port should receive 22222

Room 02-04, 10/F, Block A, Building 8, Shenzhen International Innovation Valley, Dashi Road, Nanshan District, Shenzhen, Guangdong, China

Velcome to minicom 2.7.1

OPTIONS: I18n Compiled on Aug 12 2022, 02:20:03. Port /dev/ttymxc1, 02:32:16

Press CTRL-A Z for help on special keys

11111

💐 COM10:115200baud - Tera Term VT

File Edit Setup Control Window Help

22222

3.9 Relay&GPIO

3.9.1 Terminal input command: i2cset -f -y 1 0x20 0x02 0x00 b i2cset -f -y 1 0x20 0x06 0x00 b i2cset -f -y 1 0x20 0x06 0x01 b i2cset -f -y 1 0x20 0x06 0x02 b i2cset -f -y 1 0x20 0x06 0x04 b i2cset -f -y 1 0x20 0x06 0x08 b i2cset -f -y 1 0x20 0x06 0x10 b i2cset -f -y 1 0x20 0x06 0x20 b i2cset -f -y 1 0x20 0x06 0x40 b i2cset -f -y 1 0x20 0x06 0x80 b i2cset -f -y 1 0x20 0x06 0x80 b

//All bytes are low, multimeter measures 0V //The 0th byte is pulled high and measured around 3.3V by multimeter //The 1th byte is pulled high and measured around 3.3V by multimeter //The 2th byte is pulled high and measured around 3.3V by multimeter //The 3th byte is pulled high and measured around 3.3V by multimeter //The 4th byte is pulled high and measured around 3.3V by multimeter //The 5th byte is pulled high and measured around 3.3V by multimeter //The 5th byte is pulled high and measured around 3.3V by multimeter //The 6th byte is pulled high and measured around 3.3V by multimeter //The 7th byte is pulled high and measured around 3.3V by multimeter //All bytes are high, multimeter measures 3.3V

The bytes correspond in order, as shown in the following figure:

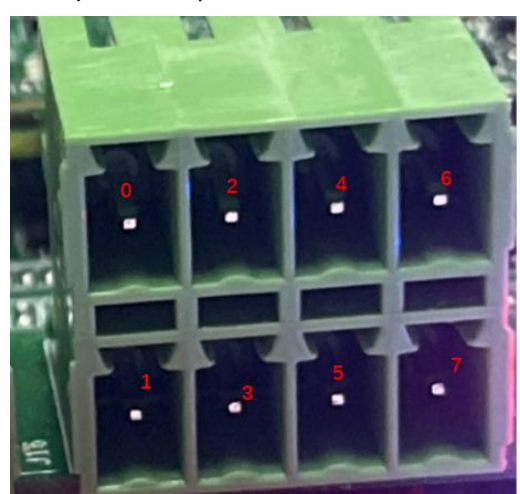

Room 02-04, 10/F, Block A, Building 8, Shenzhen International Innovation Valley, Dashi Road, Nanshan District, Shenzhen, Guangdong, China Emai: <u>support@geniatech.com</u> Tel: (+ 86) 755 86028588

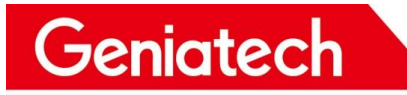

3.9.2 Relay terminal input command: i2cset -f -y 1 0x20 0x03 0x30 b //relay1 and relay2 are both on i2cset -f -y 1 0x20 0x03 0x00 b //relay1 and relay2 are both closed Remark: Relays open or close with a tick or a tock

#### 3.10 USB Interface

3.10.1 USB interface through the carrier board dialing to achieve different functions, set the dialing switch:

1-ON 2-ON, USB interface normal function interface

1-OFF 2-OFF, USB The interface is a burn-in function

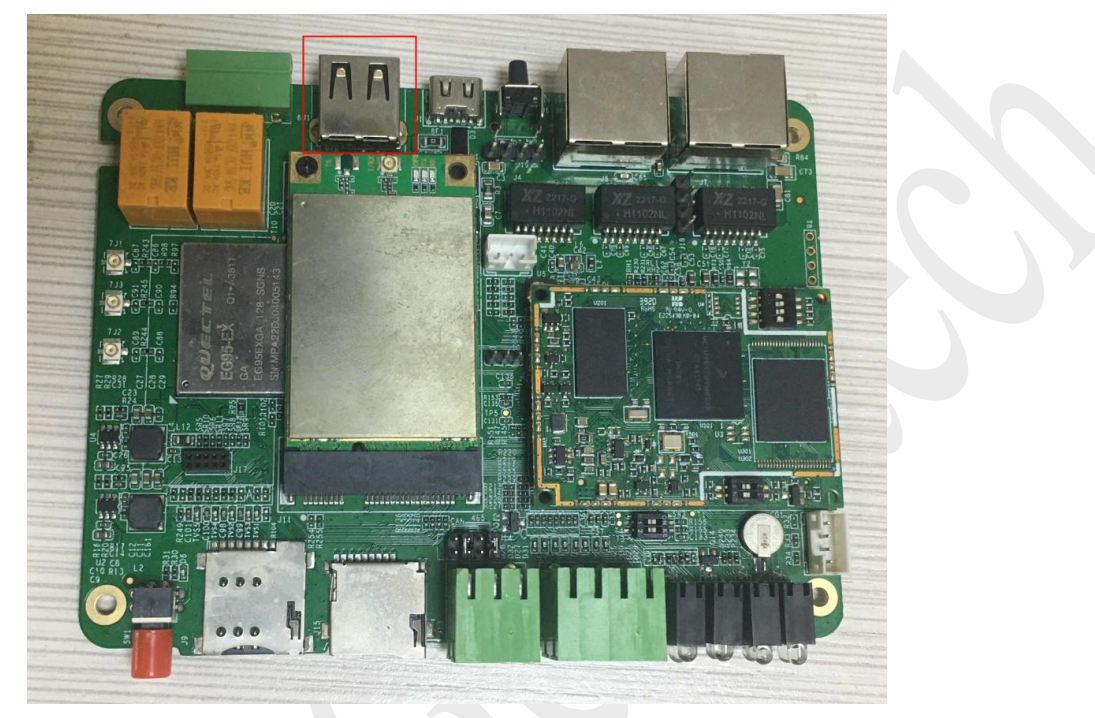

3.10.2 Insert the USB stick and enter the terminal command:

#### df -h //View the USB drive mount path

| root@imx6ull14x                    | 14evk: | ~ #    |         |        |                          |
|------------------------------------|--------|--------|---------|--------|--------------------------|
| root@imx6ull14x                    | 14evk: | ~# df  | -h      |        |                          |
| Filesystem                         | Size   | Used   | Avail   | Use €  | Mounted on               |
| /dev/root                          | 6.9G   | 888M   | 5.7G    | 14%    | 1                        |
| devtmpfs                           | 85M    | 4.0K   | 85M     | 18     | /dev                     |
| tmpfs                              | 246M   | 0      | 246M    | 08     | /dev/shm                 |
| tmpfs                              | 246M   | 25M    | 221M    | 11%    | /run                     |
| tmpfs                              | 246M   | 0      | 246M    | 0%     | /sys/fs/cgroup           |
| tmpfs                              | 246M   | 4.0K   | 246M    | 1%     | /tmp                     |
| tmpfs                              | 246M   | 252K   | 245M    | 1%     | /var/volatile            |
| /dev/mmcblk3p1                     | 16M    | 8.6M   | 7.5M    | 54%    | /run/media/mmcblk3p1     |
| tmpfs                              | 50M    | 1.3M   | 48M     | 38     | /run/user/0              |
| /dev/sda1                          | 15G    | 56M    | 15G     | 18     | /run/media/sda1          |
| root@imx6ull14x                    | 14evk: | -# 13  | /run/i  | nedia, | /sda1/                   |
| SStarOta.bin.gz<br>root@imx6ull14x | Syst   | em Vo. | lume In | nform  | ation otaunpack test.mp4 |

### 3.11 TF Card

Insert the TF card and enter the command at the terminal:

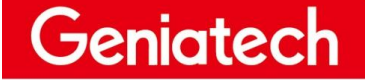

df -h //View TF card mount path

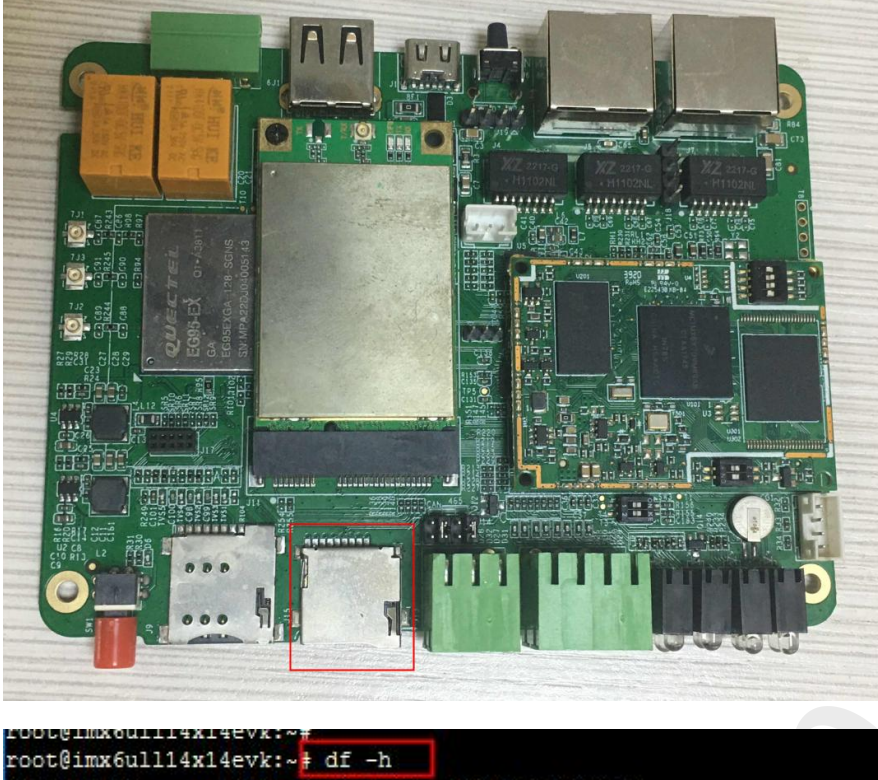

| root@1mx6u1114x                                | 14evk: | ~ # QI | -n     |        |                      |
|------------------------------------------------|--------|--------|--------|--------|----------------------|
| Filesystem                                     | Size   | Used   | Avail  | Use≹   | Mounted on           |
| /dev/root                                      | 6.9G   | 888M   | 5.7G   | 14%    | 1                    |
| devtmpfs                                       | 85M    | 4.0K   | 85M    | 1%     | /dev                 |
| tmpfs                                          | 246M   | 0      | 246M   | 0%     | /dev/shm             |
| tmpfs                                          | 246M   | 25M    | 221M   | 11%    | /run                 |
| tmpfs                                          | 246M   | 0      | 246M   | 0%     | /sys/fs/cgroup       |
| tmpfs                                          | 246M   | 4.0K   | 246M   | 18     | /tmp                 |
| tmpfs                                          | 246M   | 672K   | 245M   | 18     | /var/volatile        |
| /dev/mmcblk3p1                                 | 16M    | 8.6M   | 7.5M   | 54%    | /run/media/mmcblk3p1 |
| tmpfs                                          | 50M    | 1.3M   | 48M    | 38     | /run/user/0          |
| dev/sda1                                       | 1.9G   | 32M    | 1.9G   | 28     | /run/media/sda1      |
| root@imx6ull14x<br>abcd.iso<br>root@imx6ull14x | 14evk: | ~# 13  | /run/I | nedia, | /sdal/               |

### 3.12 Reboot

System restarts with a short press of the SW2 button; the serial port reprints the information

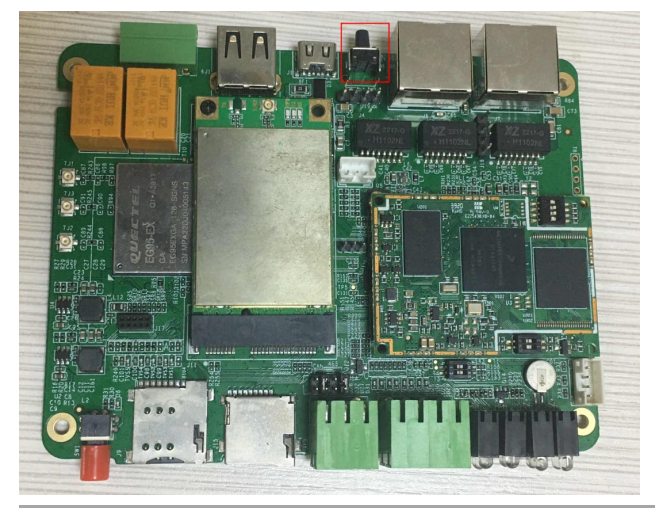

Room 02-04, 10/F, Block A, Building 8, Shenzhen International Innovation Valley, Dashi Road, Nanshan District, Shenzhen, Guangdong, China Emai: <u>support@geniatech.com</u> Tel: (+ 86) 755 86028588

www.geniatech.com

mx6ull14x14evk login: XF 1.MX Release Distro 4.14-sumo imx6ull14x14evk ttymxc0 mx6ull14x14evk login: root ast login: Thu Jan 1 03:56:03 UTC 1970 on tty7 root8jmx6ull14x14evk:-# root8jmx6ull14x14evk:-# root8jmx6ull14x14evk:root8jmx6ull14x14evk:root8jmx6ull14x14evkevk:roo